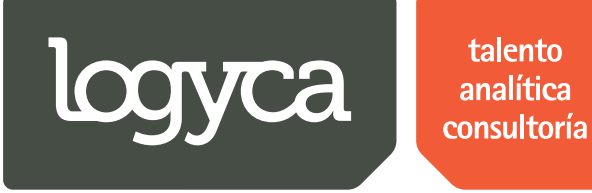

# Manual de Usuario Sistema Gestión dePRICATS – Administrador EDI

Equipo de trabajo

Preparado por:

Juan Carlos Sanchez / jsanchez@logyca.com

Apoyado por: Felipe Serrano / fserrano@logyca.com Julian Lasso / jlasso@logyca.com

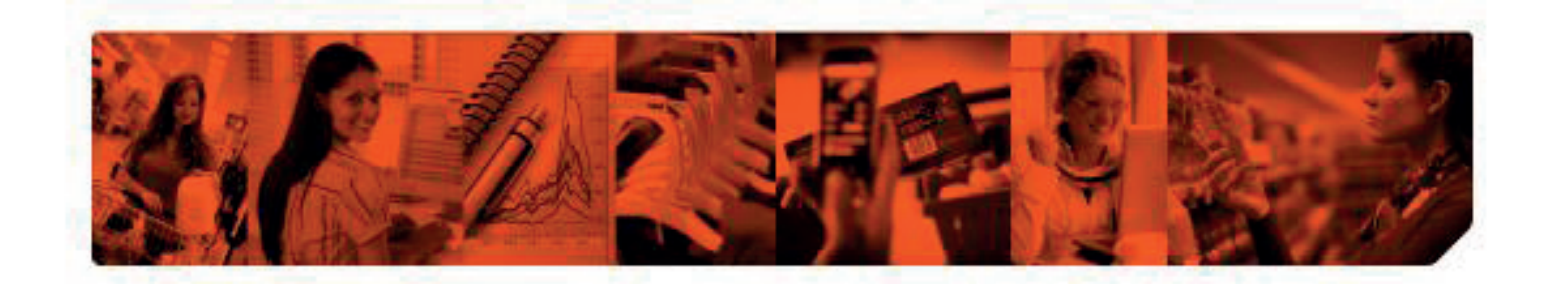

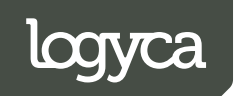

### Contenido

| 1.  | Ingresar al sistema por primera vez         |
|-----|---------------------------------------------|
| a.  | Especificar usuario y contraseña3           |
| 2.  | Ingresar al sistema6                        |
| a.  | Especificar usuario y contraseña 6          |
| 3.  | Reporte inicial7                            |
| a.  | Revisión de graficas del "Reporte inicial"7 |
| b.  | Revisar reportes                            |
| 4.  | Cambio de estados                           |
| a.  | Cambiar de estados un PRICAT17              |
| 5.  | PRICATS en "Estado terminado"19             |
| a.  | Revisar PRICATS en "Estado terminado"19     |
| 6.  | Creación de usuarios                        |
| a.  | Crear usuarios                              |
| 7.  | Crear regiones                              |
| a.  | Crear país                                  |
| b.  | Crear departamento                          |
| c.  | Crear ciudad                                |
| 8.  | Creación de cadenas                         |
| a.  | Crear cadenas                               |
| 9.  | Creación de atributos                       |
| a.  | Crear atributos                             |
| 10. | Crear calendario                            |
| a.  | Crear días no hábiles                       |
| 11. | Creación de productos                       |
| a.  | Crear productos                             |
| 12. | Revisión de PRICATS53                       |
| a.  | Revisar PRICATS                             |

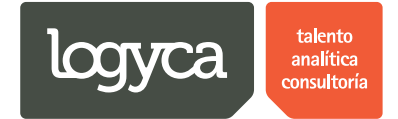

### 1. Ingresar al sistema por primera vez

Al momento de ingresar, el sistema solicitará su usuario y contraseña. La contraseña será el número de documento que indicó para el proceso de creación. Si ya ha modificado su contraseña por favor continúe en la "Sección 2" (Ingresar al sistema).

Debe ingresar a la siguiente URL: <u>http://logycloud.cloudapp.net/sgp/</u>

Este proceso se realizará por única vez y debe ser ejecutado por el encargado del usuario.

A continuación se detallan los pasos a seguir en el proceso:

#### a. Especificar usuario y contraseña

| Autenticación<br>Especificar usuario y<br>contraseña<br>Contraseña<br>Recordar contraseña<br>Entrar<br>La primera vez que se<br>ingrese al sistema el<br>usuario deberá<br>especificar como<br>contraseña<br>Entrar | Autenticación<br>Especificar usuario y<br>contraseña<br>Contraseña<br>Recordar contraseña<br>Entrar<br>La primera vez que se<br>ingrese al sistema el<br>usuario deberá<br>especificar como<br>contraseña el número<br>de identificación | Trazabilidad Pricats |                                  |                                                  |                                                               |  |
|----------------------------------------------------------------------------------------------------|----------------------------------------------------------------------------------------------------|----------------------|----------------------------------|--------------------------------------------------|---------------------------------------------------------------|--|
| Recordar contraseña     usuallo delora       Entrar     contraseña especificar como<br>contraseña el número<br>de identificación                                                                                    | Entrar<br>Entrar                                                                                                    |                      | Especificar usuario y contraseña | Autenticación<br>Nombre de usuario<br>Contraseña | La primera vez que se<br>ingrese al sistema el                |  |
|                                                                                                    |                                                                                                    |                      |                                  | Recordar contraseña<br>Entrar                    | especificar como<br>contraseña el número<br>de identificación |  |
|                                                                                                    |                                                                                                    |                      |                                  |                                                  |                                                               |  |

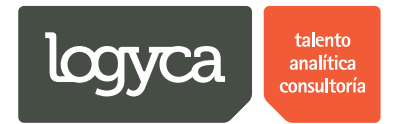

### Paso 2.

| P ¿Quieres que Google Chrome guarde tu contra | sseña? [Guardar contraseña] Jamás para este sitio |
|-----------------------------------------------|---------------------------------------------------|
| Trazabilidad Pricats                          | n an an an an an an an an an an an an an          |
| ▶                                             | Cambiar Contraseña                                |
| javascript:void(0);                           |                                                   |

#### Paso 3.

| ٦    | ¿Quieres que Google Chrome guarde tu contraseña? Guardar contra | aseña 🛛 Jamás para este sitio                                                                                                    |                                                                                  | ×     |
|------|-----------------------------------------------------------------|----------------------------------------------------------------------------------------------------|----------------------------------------------------------------------------------|-------|
|      | Trazabilidad Pricats                                            |                                                                                                    |                                                                                  | ^<br> |
| **** | 1. Digitamos el "Número de<br>Identificación"                   | Cambiar Contraseña<br>Contraseña actual<br>Nueva contraseña<br>Confirme nueva contraseña<br>Guardar<br>4. Damos "clic" en "Guardar" | 2. Digitamos la "Nueva"<br>contraseña<br>3. Confirmamos la "Nueva"<br>contraseña |       |

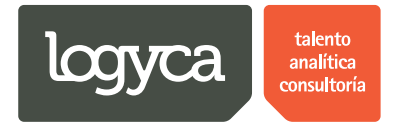

Paso 4.

| Cambiar Contraseña                                                                                     |
|----------------------------------------------------------------------------------------------------|
| Información       Se ha actualizado la contraseña<br>correctamente       OK       Damos "clic" en "OK" |

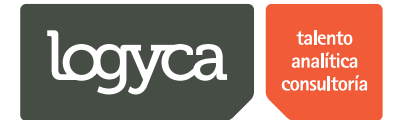

### 2. Ingresar al sistema

Para ingresar al sistema deberá especificar su usuario y contraseña; si en algún momento olvida su contraseña podrá dar "Click" en la opción de "Recordar Contraseña" para recibir un email indicándole los pasos a seguir.

Debe ingresar a la siguiente URL: <u>http://logycloud.cloudapp.net/sgp/</u>

A continuación se detallan los pasos a seguir en el proceso:

### a. Especificar usuario y contraseña

| Autenticación<br>Nombre de usuario<br>Contraseña<br>Contraseña<br>Recordar contraseña<br>Entrar<br>Damos "Click"<br>en "Entrar"                                                                                                    | Trazabilidad Pricats |                                 |                                       |
|----------------------------------------------------------------------------------------------------|----------------------|---------------------------------|---------------------------------------|
| Contraseña<br>Recordar contraseña<br>Entrar<br>Digitamos "Usuario" y<br>"Contraseña<br>Digitamos "Usuario" y<br>"Contraseña<br>Digitamos "Usuario" y<br>"Contraseña<br>Digitamos "Usuario" y<br>"Contraseña<br>Digitamos "Usuario" y<br>"Contraseña<br>Entrar |                      | Autenticación                   |                                       |
| Entrar<br>Damos "Click"<br>en "Entrar"                                                                                                    |                      | Nombre de usuario<br>Contraseña | Digitamos "Usuario" y<br>"Contraseña" |
|                                                                                                    | *                    | Recordar contraseña<br>Entrar   | Damos "Click"<br>en "Entrar"          |
|                                                                                                    |                      |                                 |                                       |
|                                                                                                    |                      |                                 |                                       |
|                                                                                                    |                      |                                 |                                       |

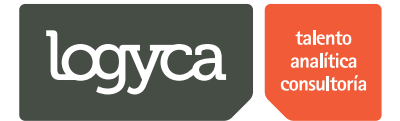

### 3. Reporte inicial

El reporte inicial da a conocer el estatus general de los PRICATS que se han procesado por parte de la empresa; aquí el usuario "Administrador EDI" podrá evaluar el comportamiento y la trazabilidad de los PRICATS emitidos por los perfiles "Solicitantes EDI".

A continuación se detallan los pasos a seguir en el proceso:

### a. Revisión de graficas del "Reporte inicial"

La primera pantalla muestra un estatus de los PRICATS en línea. Aquí se podrán realizar consultas y modificaciones de los estados del PRICAT.

| Trazabilid | ad Pricats                    | Usuario Empresa Ocana<br>Administrador EDI                                           |
|------------|-------------------------------|--------------------------------------------------------------------------------------|
| Inicio     | REPORTE INICIAL               |                                                                                      |
| Usuarios   | REPORTE                       |                                                                                      |
| Regiones   | Provenue.                     |                                                                                      |
| Cadenas    | Diagrama                      | Filtro                                                                               |
| Atributos  | Revision En Proceso Terminado | Fecha Inicial 01/01/2014                                                             |
| Calendario |                               | Fecha Final 09/07/2014                                                               |
| Reportes   |                               | Cadena Todas 🔻                                                                       |
| Productos  |                               | Solicitante Todas 🔹                                                                  |
| Pricats    |                               | Buscar<br>La pantalla de "inicio"<br>muestra el "Estado General"<br>de los "PRICATS" |

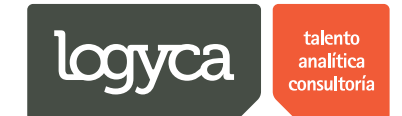

| Trazabil                          | idad Pricats                  | Usuario Empresa Ocana<br>Administrador EDI                                                                                                    |
|-----------------------------------|-------------------------------|----------------------------------------------------------------------------------------------------|
| Usuarios                          | REPORTE                       |                                                                                                    |
| Regiones                          | Diagrama                      | Filtro                                                                                                    |
| Atributos<br>Calendario           | Revision En Proceso Terminado | Fecha Inicial     01/01/2014       Fecha Final     Image: Control of the state of the state |
| Productos<br>Pricats              |                               | 2       5       6       7       8       9       10       11         Solicitante       3       12       13       14       15       16       17       16       17       18       •         Bisscar       5       26       27       28       29       30       31       1       6       2       3       4       5       6       7       8                                                                                                    |
| dnstestcloud.cloudapp.net/pricat: | LOGYCA SERVICIOS. Todos       | los derechos reservados.                                                                                                    |

Paso 2. Seleccionelas fechas de consulta.

Paso 3. Podrá segmentar la información por Cadena.

| Trazabil   | lidad Pricats                 | Usuario Empresa Ocana<br>Administrador EDI     |
|------------|-------------------------------|------------------------------------------------|
| Usuarios   | REPORTE                       |                                                |
| Regiones   |                               |                                                |
| Cadenas    | Diagrama                      | Filtro                                         |
| Atributos  | Revision En Proceso Terminado | Fecha Inicial 01/01/2014                       |
| Calendario | 1-                            | Fecha Final 09/07/2014                         |
| Reportes   |                               | Cadena Todas •                                 |
| Pricats    |                               | Solicitante<br>Solicitante<br>Burcar<br>Burcar |
|            | LOGYCA SERVICIOS, Todos I     | os derechos reservados.                        |

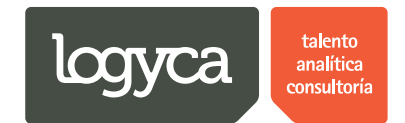

| Trazabilid | lad Pricats                        | Usuario Empresa Ocana<br>Administrador EDI                                         |
|------------|------------------------------------|------------------------------------------------------------------------------------|
| Usuarios   | REPORTE                            |                                                                                    |
| Cadenas    | Diagrama                           | Filtro                                                                             |
| Atributos  | Revision En Proceso Terminado      | Fecha Inicial 01/01/2014                                                           |
| Calendario |                                    | Fecha Final 09/07/2014                                                             |
| Reportes   |                                    | Cadena Todas •                                                                     |
| Productos  |                                    | Solicitante Todas •                                                                |
| Pricats    |                                    | Buscar<br>Solicitante Ocana<br>Felipe Ocana<br>Definir el "Usuario<br>Solicitante" |
|            | LOGYCA SERVICIOS. Todos los derect | nos reservados.                                                                    |

Paso 4. De igual forma podrá segmentarla por usuario solicitante.

Paso 5. El reporte generará la gráfica a partir de los filtros aplicados; solamente debedar click sobre el color del proceso en el gráfico y automáticamente herramienta traerá la información referente al proceso de interés.

| Trazabilid | ad Pricats                                                           | Usuario Empresa Ocana<br>Administrador EDI | Î |
|------------|----------------------------------------------------------------------|--------------------------------------------|---|
| Usuarios   | REPORTE                                                              |                                            |   |
| Regiones   | Diagrama                                                             | Filtro                                     |   |
| Cadenas    | Revision En Proceso Terminado                                        | Fecha Inicial 01/01/2014                   |   |
| Atributos  |                                                                      | Fecha Final 09/07/2014                     |   |
| Reportes   | 1                                                                    | Cadena Todas •                             |   |
| Productos  |                                                                      | Solicitante Todas •                        |   |
| Pricats    |                                                                      | Buscar 1. Damos "Click" en<br>"Buscar"     |   |
|            | 2. Sobre el "Detalle<br>del "Proceso" que<br>deseamos<br>"Consultar" |                                            |   |
|            | LOGYCA SERVICIOS. Todos los derech                                   | is reservados.                             |   |

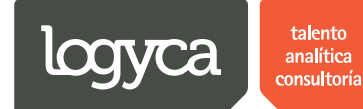

Paso 6.

| Trazabilic                                                   | ad Pricats                                                                                                    |                                                                         |                                                                         |                                                            |                                                          |                                                                                                    |                                                                                         | Usuario Empresa Ocan<br>Administrador El                                                                                                    |
|--------------------------------------------------------------|----------------------------------------------------------------------------------------------------|-------------------------------------------------------------------------|-------------------------------------------------------------------------|------------------------------------------------------------|----------------------------------------------------------|----------------------------------------------------------------------------------------------------|-----------------------------------------------------------------------------------------|----------------------------------------------------------------------------------------------------|
|                                                              |                                                                                                    |                                                                         | DEOL                                                                    |                                                            |                                                          |                                                                                                    |                                                                                         |                                                                                                    |
|                                                              | Orders Tada                                                                                                    |                                                                         | RESI                                                                    |                                                            |                                                          | in Onlanding                                                                                                    |                                                                                         |                                                                                                    |
|                                                              | Cadena                                                                                                    |                                                                         |                                                                         |                                                            | I Ipo de acci                                            | on Selecciona                                                                                                    |                                                                                         | •                                                                                                    |
|                                                              | Código SAP                                                                                                    |                                                                         |                                                                         |                                                            | Descripción                                              | del producto                                                                                                    |                                                                                         |                                                                                                    |
| ~                                                            | EAN                                                                                                    |                                                                         |                                                                         |                                                            | Solicitante                                              | Todas                                                                                                    |                                                                                         | •                                                                                                    |
| .]                                                           |                                                                                                    |                                                                         |                                                                         |                                                            |                                                          |                                                                                                    |                                                                                         |                                                                                                    |
|                                                              | Buscar                                                                                                    |                                                                         |                                                                         |                                                            |                                                          |                                                                                                    |                                                                                         |                                                                                                    |
|                                                              | Buscar                                                                                                    |                                                                         |                                                                         |                                                            |                                                          |                                                                                                    |                                                                                         |                                                                                                    |
|                                                              | Buscar<br>Categoría Seleccionada: En Proces                                                                                                   | 50                                                                      |                                                                         |                                                            |                                                          |                                                                                                    |                                                                                         | 6 Recargar   📓                                                                                                    |
| J                                                            | Buscar<br>Categoría Seleccionada: En Proces<br>Acción                                                                                         | so<br>Id PRICAT                                                         | Tipo de acción                                                          | Cadena                                                     |                                                          | Fecha Estado                                                                                                    | Estado                                                                                  | 🔗 Recargar   😹  <br>Solicitante                                                                                                    |
|                                                              | Buscar<br>Categoria Seleccionada: En Proces<br>Acción<br>Cambiar estado Ver                                                                   | 50<br>Id PRICAT<br>1806140928                                           | Tipo de acción<br>Modificacion                                          | Cadena                                                     | te de Prueb                                              | Fecha Estado<br>18/06/2014 09:46:26 a.m.                                                                                                    | Estado<br>Aplicado Logyca<br>Sync                                                       | Recargar         Image: Solicitante           Solicitante Ocana         Image: Solicitante Ocana                                                 |
|                                                              | Buscar<br>Categoria Seleccionada: En Proces<br>Acción<br>Cambiar estado Ver<br>Cambiar estado Ver                                             | 50<br>Id PRICAT<br>1806140928<br>1806141059                             | Tipo de acción<br>Modificacion<br>Adicion                               | Cadena<br>Comercian<br>Comercian                           | te de Prueb<br>te de Prueb                               | Fecha Estado<br>18/06/2014 09:46:26 a.m.<br>18/06/2014 11:51:53 a.m.                                                                                     | Estado<br>Aplicado Logyca<br>Sync<br>Aplicado Logyca<br>Sync                            | Image: Solicitante       Solicitante Ocana       Solicitante Ocana                                                                               |
| La "Consulta"                                                | Buscar<br>Categoria Seleccionada: En Process<br>Acción<br>Cambiar estado Ver<br>Cambiar estado Ver<br>Cambiar estado Ver                      | 50<br>Id PRICAT<br>1806140928<br>1806141059<br>1806141101               | Tipo de acción<br>Modificacion<br>Adicion<br>Activacion                 | Cadena<br>Comercian<br>Comercian<br>Comercian              | te de Prueb<br>te de Prueb<br>te de Prueb                | Fecha Estado<br>18/06/2014 09:46:26 a.m.<br>18/06/2014 11:51:53 a.m.<br>18/06/2014 11:54:54 a.m.                                                         | Estado<br>Aplicado Logyca<br>Sync<br>Aplicado Logyca<br>Sync<br>Aplicado Logyca<br>Sync | Recargar      Recargar      Recargar      Solicitante     Solicitante Ocana     Solicitante Ocana     Solicitante Ocana                          |
| La "Consulta"<br>nos traerá la<br>siguiente<br>"información" | Buscar<br>Categoria Seleccionada: En Proces<br>Acción<br>Cambiar estado Ver<br>Cambiar estado Ver<br>Cambiar estado Ver<br>Cambiar estado Ver | 50<br>Id PRICAT<br>1806140928<br>1806141039<br>1806141101<br>1806141104 | Tipo de acción<br>Modificacion<br>Adicion<br>Activacion<br>Modificacion | Cadena<br>Comercian<br>Comercian<br>Comercian<br>Comercian | te de Prueb<br>te de Prueb<br>te de Prueb<br>te de Prueb | Fecha Estado           18/06/2014 09:46:26 a.m.           18/06/2014 11:51:53 a.m.           18/06/2014 11:54:54 a.m.           18/06/2014 12:10:57 p.m. | Estado<br>Aplicado Logyca<br>Sync<br>Aplicado Logyca<br>Sync<br>Aplicado Logyca<br>Sync | Image: Solicitante Ocana       Solicitante Ocana       Solicitante Ocana       Solicitante Ocana       Solicitante Ocana       Solicitante Ocana |

Paso 7. Podrá aplicar filtros a la consulta generada y así despejar aún más la información.

| Trazabilid                       | ad F | ricats                                                                      |                                            |                                 |                                                                   |                                                                         |                                                            |                                                          |                                                                                                    |                                                                                                    | Usuario Empresa Oca<br>Administrador E                                                                                                    |
|----------------------------------|------|-----------------------------------------------------------------------------|--------------------------------------------|---------------------------------|-------------------------------------------------------------------|-------------------------------------------------------------------------|------------------------------------------------------------|----------------------------------------------------------|----------------------------------------------------------------------------------------------------|----------------------------------------------------------------------------------------------------|----------------------------------------------------------------------------------------------------|
|                                  |      |                                                                             |                                            |                                 |                                                                   |                                                                         |                                                            |                                                          |                                                                                                    |                                                                                                    |                                                                                                    |
|                                  |      |                                                                             |                                            |                                 |                                                                   | RESU                                                                    | JLTADOS (                                                  | CON FILTRO                                               |                                                                                                    |                                                                                                    |                                                                                                    |
|                                  |      | Cadena                                                                      | Todas                                      |                                 |                                                                   |                                                                         | •                                                          | Tipo de accie                                            | on Selecciona                                                                                                    |                                                                                                    | •                                                                                                    |
|                                  |      | Código SA                                                                   | Р                                          |                                 |                                                                   |                                                                         |                                                            | Descripción                                              | del producto                                                                                                    |                                                                                                    |                                                                                                    |
| Aquí podemos<br>aplicar "Filtros |      | EAN                                                                         |                                            |                                 |                                                                   |                                                                         |                                                            | Solicitante                                              | Todas                                                                                                    |                                                                                                    | •                                                                                                    |
|                                  |      |                                                                             |                                            |                                 |                                                                   |                                                                         |                                                            |                                                          |                                                                                                    |                                                                                                    |                                                                                                    |
| de Busqueda"                     |      | Buscar                                                                      |                                            |                                 |                                                                   |                                                                         |                                                            |                                                          |                                                                                                    |                                                                                                    |                                                                                                    |
| de Busqueda"                     |      | Buscar<br>Categoría Sel                                                     | eccionada                                  | a: En Proceso                   |                                                                   |                                                                         |                                                            |                                                          |                                                                                                    |                                                                                                    |                                                                                                    |
| de Busqueda"                     |      | Buscar<br>Categoría Sel                                                     | eccionada                                  | a: En Proceso                   |                                                                   |                                                                         |                                                            |                                                          |                                                                                                    |                                                                                                    | 🔗 Recargar   📓                                                                                                    |
| de Busqueda"                     |      | Buscar<br>Categoría Sel<br>Acción                                           | eccionada                                  | a: En Proceso                   | Id PRICAT                                                         | Tipo de acción                                                          | Cadena                                                     |                                                          | Fecha Estado                                                                                                    | Estado                                                                                                    | 🐼 Recargar   📓  <br>Solicitante                                                                                                    |
| de Busqueda"                     |      | Buscar<br>Categoría Sel<br>Acción<br>Cambiar es                             | eccionada<br>tado Ve                       | a: En Proceso<br>er             | Id PRICAT<br>1806140928                                           | Tipo de acción<br>Modificacion                                          | Cadena                                                     | te de Prueb                                              | Fecha Estado<br>18/06/2014 09:46:26 a.m                                                                                  | Estado<br>Aplicado Logyca<br>Sync                                                                                  | Recargar     Image: Constraint of the constraint of the co |
| de Busqueda"                     |      | Buscar<br>Categoría Sel<br>Acción<br>Cambiar es<br>Cambiar es               | tado Ve                                    | a: En Proceso<br>er             | Id PRICAT<br>1806140928<br>1806141059                             | Tipo de acción<br>Modificacion<br>Adicion                               | Cadena<br>Comercian<br>Comercian                           | te de Prueb<br>te de Prueb                               | Fecha Estado<br>18/06/2014 09-46:26 a.m<br>18/06/2014 11:51:53 a.m                                                       | Estado<br>Aplicado Logyca<br>Sync<br>Aplicado Logyca<br>Sync                                                       | Recargar     Image: 1       Solicitante       Solicitante Ocana       Solicitante Ocana                                                                                                    |
| de Busqueda"                     |      | Buscar<br>Categoría Sel<br>Acción<br>Cambiar es<br>Cambiar es               | accionada<br>tado Ve<br>tado Ve<br>tado Ve | er En Proceso<br>er<br>er       | Id PRICAT<br>1806140928<br>1806141059<br>1806141101               | Tipo de acción<br>Modificacion<br>Adicion<br>Activacion                 | Cadena<br>Comercian<br>Comercian<br>Comercian              | te de Prueb<br>te de Prueb<br>te de Prueb                | Fecha Estado<br>18/06/2014 09:46:26 a.m<br>18/06/2014 11:51:53 a.m<br>18/06/2014 11:54:54 a.m                            | Estado<br>Aplicado Logyca<br>Sync<br>Aplicado Logyca<br>Sync<br>Aplicado Logyca<br>Sync                            | Recargar           Image: 1           Solicitante         Solicitante Ocana           Solicitante Ocana         Solicitante Ocana                                                                                                    |
| de Busqueda"                     |      | Buscar<br>Categoría Sel<br>Acción<br>Cambiar es<br>Cambiar es<br>Cambiar es | tado Ve<br>tado Ve<br>tado Ve<br>tado Ve   | e: En Proceso<br>er<br>er<br>er | ld PRICAT<br>1806140928<br>1806141059<br>1806141101<br>1806141104 | Tipo de acción<br>Modificacion<br>Adicion<br>Activacion<br>Modificacion | Cadena<br>Comercian<br>Comercian<br>Comercian<br>Comercian | te de Prueb<br>te de Prueb<br>te de Prueb<br>te de Prueb | Fecha Estado<br>18,06/2014 09:46:26 a.m<br>18,06/2014 11:51:53 a.m<br>18,06/2014 11:54:54 a.m<br>18,06/2014 12:10:57 p.m | Estado<br>Aplicado Logyca<br>Sync<br>Aplicado Logyca<br>Sync<br>Aplicado Logyca<br>Sync<br>Aplicado Logyca<br>Sync | Recargar       Solicitante       Solicitante Ocana       Solicitante Ocana       Solicitante Ocana       Solicitante Ocana       Solicitante Ocana                                                                                                    |

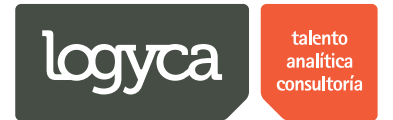

### b. Revisar reportes

Paso 1.

| Traza       | abilidad Pricats         |                                  |                  | Usuario Empresa Ocana<br>Administrador EDI |
|-------------|--------------------------|----------------------------------|------------------|--------------------------------------------|
| Inicio      | Días no hábiles          |                                  |                  |                                            |
| Usuarios    | + Adicionar día no hábil |                                  |                  | 🚱 Refrescar                                |
| Regiones    | Eliminar                 | Fecha                            | Descripción      |                                            |
| Cadenas     | ×                        | 07/08/2014                       | Festivo          |                                            |
| Atributos   |                          |                                  |                  |                                            |
| Calendario  |                          |                                  |                  |                                            |
| Reportes Da | amos "Click"             |                                  |                  |                                            |
| Productos   | "Reportes"               |                                  |                  |                                            |
| Pricats     |                          |                                  |                  |                                            |
|             |                          |                                  |                  |                                            |
|             |                          |                                  |                  |                                            |
|             |                          |                                  |                  |                                            |
|             |                          |                                  |                  |                                            |
|             |                          |                                  |                  |                                            |
|             |                          |                                  |                  |                                            |
|             |                          | LOGYCA SERVICIOS. Todos los dere | chos reservados. |                                            |

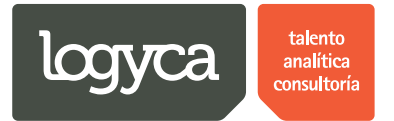

Paso 2. El tablero de reportes permitirá al "Administrador EDI" realizar las siguientes consultas:

- Nivel de Servicio: Detalla la cantidad de PRICATS que se encuentran dentro y fuera de los días hábiles y especifica su último estado.
- Indicador de Acción: Organiza los PRICATS a partir del tipo de acción que efectúen (Adición, Activación, Modificación, Retiro y Suspensión).
- Histórico: A partir de los movimientos generados por los PRICATS permite ver la totalidad de eventos que cada uno tiene, especificando horas y fechas de registro.

|      | Trazabilida | ad Pricats |                 |               |                                           | Usuario Empresa Ocana<br>Administrador EDI             |
|------|-------------|------------|-----------------|---------------|-------------------------------------------|--------------------------------------------------------|
| Inic | cio         | TABLERO D  | E REPORTES      |               |                                           |                                                        |
| Us   | uarios      |            |                 |               |                                           |                                                        |
| Re   | giones      | Easha Inia | ial 01/01/2014  |               | Némera Brinst                             |                                                        |
| Ca   | idenas      | rechainic  | Idii 01/01/2014 |               | Numero Pricat                             | Cadena Todas •                                         |
| Atr  | ributos     | Fecha Fin  | al 09/07/2014   |               | Descripción del producto                  | Código SAP                                             |
| ▶ Ca | lendario    | Empresa    | Todas           | •             |                                           |                                                        |
| Re   | portes      |            |                 | Nivel de Serv | icio Indicador Acción Histórico Limpiar   |                                                        |
| Pro  | oductos     |            |                 |               |                                           | Aqui podremos "Aplicar" los<br>"Filtros" de "Busqueda" |
| Pri  | icats       |            |                 |               |                                           |                                                        |
|      |             |            |                 |               |                                           |                                                        |
|      |             |            |                 |               |                                           |                                                        |
|      |             |            |                 |               |                                           |                                                        |
|      |             |            |                 |               |                                           |                                                        |
|      |             |            |                 |               |                                           |                                                        |
|      |             |            |                 |               |                                           |                                                        |
|      |             |            |                 | LUGTCA SE     | INVIGIOS, TUDOS IOS DEFECTIOS RESERVADOS. |                                                        |

#### Paso 3.

| Trazabilid                                                                                                    | ad Pricats                                                                                                    |                                                                                                    | Usuario Empresa Ocana<br>Administrador EDI |
|----------------------------------------------------------------------------------------------------|----------------------------------------------------------------------------------------------------|----------------------------------------------------------------------------------------------------|--------------------------------------------|
| Trazabilid<br>Inicio<br>Usuarios<br>Regiones<br>Cadenas<br>Atributos<br>Calendario<br>Reportes<br>Productos<br>Pricats | ad Pricats TABLERO DE REPORTES  Fecha Inicial 01/01/2014 Fecha Final 09/07/2014 Empresa Empresa Pruebas Ocana Nivel de Servicio Damos "Click" Servicio" | mero Pricat Cadena Todas<br>scripción del producto Código SAP<br>Una vez apliquemos<br>podremos dar "Clic<br>"Reporte"<br>" en "Nivel de | Administrador EDI                          |
|                                                                                                    | LOGYCA SERVICIO                                                                                                    | IOS. Todos los derechos reservados.                                                                                                    |                                            |

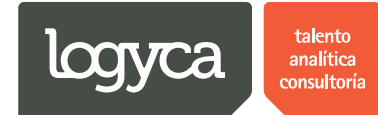

#### Paso 4. Nivel de servicio

| Trazabilid            | ad Pricats                                                              |                                    |                                               |                                    | 2      | Usuario Empresa Ocana<br>Administrador EDI |
|-----------------------|-------------------------------------------------------------------------|------------------------------------|-----------------------------------------------|------------------------------------|--------|--------------------------------------------|
| Reportes<br>Productos | Nivel de Servicio (Indicador Acc                                        | ión Histórico Li                   | mpiar                                         |                                    |        |                                            |
| Pricats               | Diag                                                                    | rama de Servicio                   | Total pricats                                 | Estado                             | Cadena | Nivel de<br>Servicio                       |
| **                    | Podemos dar                                                             | 5                                  | 5                                             | Dentro del<br>nivel de<br>servicio | Todas  | 100%                                       |
|                       | Circlex sobre ei<br>"Grafice" para<br>conocer mayor<br>detalle del dato | 5                                  | 0                                             | Fuera del nivel<br>de servicio     | Todas  | 0%                                         |
|                       |                                                                         | Aquí la herrami<br>"Reporte" de "l | ري<br>enta nos muestra<br>Nivel de Servicio'' | ı el "Grafico" del                 |        |                                            |
|                       |                                                                         |                                    |                                               |                                    |        |                                            |
|                       |                                                                         |                                    |                                               |                                    |        |                                            |

#### Paso 5. Estados de los PRICATS

| Trazabilid | dad Pricats                                                                                                    | Usuario Empresa Ocana<br>Administrador EDI       |
|------------|----------------------------------------------------------------------------------------------------|--------------------------------------------------|
|            | 5                                                                                                    |                                                  |
|            | Detalle del servicio                                                                                                |                                                  |
|            | Aplicado Logyca Sync = Aplicado Cadena = Rechazado Logyca Sync     Rechazado Cadena en Estado     Cadena     Estado | a Distribución                                   |
|            | Ver 5 4 Aplicado Todas                                                                                              | 80%                                              |
| )          | Ver 5 1 Aplicado Todas                                                                                              | 20%                                              |
| J          | Ver Detalle 5 0 Rechazado Logyca Sync Todas                                                                         | 0%                                               |
|            | Ver Detalle 5 0 Rechazado Todas                                                                                     | 0%                                               |
|            | Aqui la herramienta nos muestra<br>los "Estados" de cada uno de los<br>se encuentran dentro del "Nivel<br>4         | : el "Grafico" de<br>PRICATS que<br>le Servicio" |
|            | LOGYCA SERVICIOS. Todos los derechos reservados.                                                                    |                                                  |

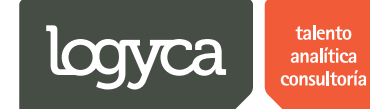

Paso 6.

| Trazabilio | dad Pricats                                              |                           |                                    | Usuario Empresa<br>Administra | a Ocana<br>ador EDI |
|------------|----------------------------------------------------------|---------------------------|------------------------------------|-------------------------------|---------------------|
| Inicio     | TABLERO DE REPORTES                                      |                           |                                    |                               |                     |
| Usuarios   |                                                          |                           |                                    |                               |                     |
| Regiones   |                                                          |                           |                                    |                               |                     |
| Cadenas    | Fecha Inicial 01/01/2014                                 |                           | Cadena To                          | odas 🔻                        |                     |
| Atributos  | Fecha Final 09/07/2014                                   | ucto                      | Código SAP                         |                               |                     |
| Calendario | Empresa Empresa Pruebas Ocana 🔹                          |                           |                                    |                               |                     |
| Reportes   | Nivel de Servicio Indica for Acción                      | Histórico Limpia          | r                                  |                               |                     |
| Productos  | Damos "C                                                 | lick" en "Indicador A     | cción"                             |                               |                     |
| Pricats    | Diagram                                                  | a de Servicio             |                                    |                               |                     |
|            | Dentro del nivel de servicio Fuera del nivel de servicio | Total Pricats<br>enviados | otal pricats Estado                | Cadena Nivel de<br>Servicio   |                     |
|            |                                                          | 5 5                       | Dentro del<br>nivel de<br>servicio | Todas 100%                    |                     |
|            |                                                          | 5 0                       | Fuera del nivel<br>de servicio     | Todas 0%                      |                     |
|            |                                                          |                           |                                    |                               | -                   |

#### Paso 7. Indicador acción

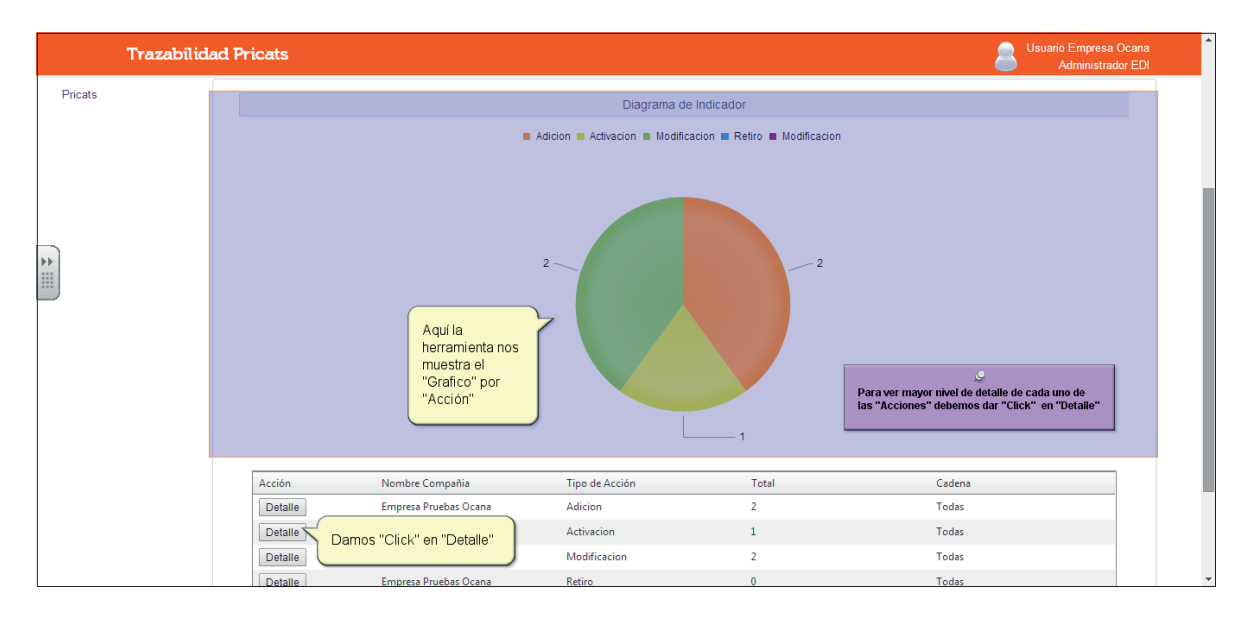

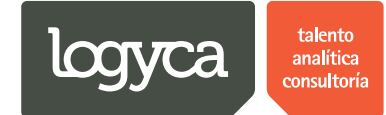

Paso 8.

| Trazabilidad Pricats                   |                                                                                                   |                                                        |                                                                        | Usuario Empresa Ocana<br>Administrador ED |
|----------------------------------------|---------------------------------------------------------------------------------------------------|--------------------------------------------------------|------------------------------------------------------------------------|-------------------------------------------|
| Aquí la<br>herran<br>"uesti<br>"Acción | Nombre Tipo<br>Compaña Tipo<br>Empresa Pruebas Activ<br>O cana<br>el el a nº<br>" de la nº<br>Nom | de Acción Total<br>acion 1<br>ra 1 de1 lr Mostrar 1 Ca | Cadena<br>Cadena<br>Comerciante de<br>Prueb<br>hibiar Item 1 to 1 of 1 | Cadena                                    |
| Detalle                                | Empresa Pruebas Ocana                                                                             | Activacion                                             | 1                                                                      | Todas                                     |
| Detalle                                | Empresa Pruebas Ocana                                                                             | Modificacion                                           | 2                                                                      | Todas                                     |
| Detalle                                | Empresa Pruebas Ocana                                                                             | Retiro                                                 | 0                                                                      | Todas                                     |
| Detalle                                | Empresa Pruebas Ocana                                                                             | Modificacion                                           | 0                                                                      | Todas                                     |
| H 4 1                                  |                                                                                                   | Ira 1 de 1 Ir Mo                                       | strar 5 Cambiar                                                        | Item 1 to 5 of 5                          |

#### Paso 9.

| Trazabilida | ad Pricats                                                     | Usuario Empresa Ocana<br>Administrador EDI |
|-------------|----------------------------------------------------------------|--------------------------------------------|
| Inicio      | TABLERO DE REPORTES                                            |                                            |
| Usuarios    |                                                                |                                            |
| Regiones    |                                                                |                                            |
| Cadenas     | Pecha inicial 01/01/2014                                       | · · · · · · · · · · · · · · · · · · ·      |
| Atributos   | Fecha Final 09/07/2014 III Descripción del producto Código SAP |                                            |
| Calendario  | Empresa Empresa Pruebas Ocana                                  |                                            |
| Reportes    | Nivel de Servicio Indicador Acción Histórico Limpiar           |                                            |
| Productos   | Damos "Click" en "Histórico"                                   |                                            |
| Pricats     | Diagrama de Indicador                                          |                                            |
|             | Adicion 🔲 Activacion 🔳 Modificacion 📕 Retiro 📕 Modificacion    |                                            |
|             |                                                                |                                            |
|             | 22                                                             |                                            |

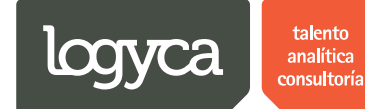

#### Paso 10. Histórico

| Traza      | abilidad | Pricats       |                 |                      |                          |                          |                      | Usuario Empresa Ocar<br>Administrador E              |
|------------|----------|---------------|-----------------|----------------------|--------------------------|--------------------------|----------------------|------------------------------------------------------|
| Inicio     | 1        | ABLERO DE     | REPORTES        |                      |                          |                          |                      |                                                      |
| Usuarios   |          |               |                 |                      |                          |                          |                      |                                                      |
| Regiones   |          |               |                 |                      |                          |                          |                      |                                                      |
| Cadanas    |          | Fecha Inicial | 01/01/2014      | 1                    | Número Pricat            |                          | Cadena Todas         | •                                                    |
| oddendo    |          | Fecha Final   | 09/07/2014      |                      | Descrinción del producto |                          | Código SAP           |                                                      |
| Atributos  |          |               |                 |                      | and producto             |                          | 555.95 e. u          |                                                      |
| Calendario |          | Empresa       | Empresa Pruebas | Ocana 🔹              |                          |                          |                      |                                                      |
| Reportes   |          |               |                 | Nivel de Comúnio     | Indiandar Assián Llistán | ian limpiar              |                      |                                                      |
| Desidentia |          |               |                 | Niver de Servicio    | Indicador Accion Histor  | Limplar                  |                      |                                                      |
| Productos  |          |               |                 |                      |                          |                          |                      |                                                      |
| Pricats    |          |               |                 |                      | Reporte Histór           | ico                      |                      |                                                      |
|            |          | Número Pricat | Tipo Acción     | Cadena               | Compañia                 | Fecha creación           | Estado               | Fecha apliación                                      |
|            |          | 1806140927    | Adicion         | Comerciante de Prueb | Empresa Pruebas Ocana    | 18/06/2014 09:27:45 a.m. | Generado             | 18/06/2014 09:27:45 a.m.                             |
|            | 7        | 1806140928    | Modificacion    | Comerciante de Prueb | Empresa Pruebas Ocana    | 18/06/2014 09:28:48 a.m. | Generado             | 18/06/2014 09:28:48 a.m.                             |
| Aqui la    | to non   | 1806140927    | Adicion         | Comerciante de Prueb | Empresa Pruebas Ocana    | 18/06/2014 09:27:45 a.m. | Aplicado Logyca Sync | 18/06/2014 09:44:26 a.m.                             |
| muestra e  | lia nos  | 1806140928    | Modificacion    | Comerciante de Prueb | Empresa Pruebas Ocana    | 18/06/2014 09:28:48 a.m. | Aplicado Logyca Sync | 18/06/2014 09:46:26 a.m.                             |
| "Reporte   | "        | 1806141059    | Adicion         | Comerciante de Prueb | Empresa Pruebas Ocana    | 18/06/2014 10:59:56 a.m. | Generado             | 18/06/2014 10:59:56 a.m.                             |
| Historico" | 'yel     | 1806141101    | Activacion      | Comerciante de Prueb | Empresa Pruebas Ocana    | 18/06/2014 11:01:15 a.m. | Generado             | 18/06/2014 11:01:15 a.m.                             |
| "Detalle"  | de los   | 18061/110/    | Modificacion    | Comerciante de Prueb | Empresa Pruebas Ocana    | 18/06/2014 11:04:35 a.m. | Generado             | 10/05/2004 444 01 25                                 |
| PRICATS    | 00103    | 1000141104    | mouncocrom      |                      |                          |                          |                      | 18/06/2014 11:04:35 a.m.                             |
| 1110/110   | ;        | 1806141059    | Adicion         | Comerciante de Prueb | Empresa Pruebas Ocana    | 18/06/2014 10:59:56 a.m. | Aplicado Logyca Sync | 18/06/2014 11:04:55 a.m.<br>18/06/2014 11:51:53 a.m. |

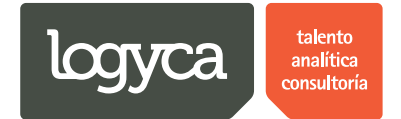

### 4. Cambio de estados

El usuario "Administrador EDI" podrá cambiar de estados los PRICATS que sean enviados para revisión por parte del "Solicitante EDI" o que se encuentren en "Proceso" bajo cualquiera de los estados.

A continuación se detallan los pasos a seguir en el proceso:

#### a. Cambiar de estados un PRICAT

Desde este módulo se podrán realizar "Cambios de estado" de los PRICATS. De esta manercontará con toda la información actualizada y el seguimiento detallado a los PRICATS.

| Trazabilidad                 | l Pricats                         |            |                |           |                     |                                        | 2                       | Usuario Empresa Oca<br>Administrador E |
|------------------------------|-----------------------------------|------------|----------------|-----------|---------------------|----------------------------------------|-------------------------|----------------------------------------|
|                              |                                   |            | RESI           | ULTADOS   | CON FILTRO          |                                        |                         |                                        |
|                              | Cadena Todas                      |            |                | •         | Tipo de acció       | n Selecciona                           |                         | •                                      |
|                              | Código SAP                        |            |                |           | Descripción d       | el producto                            |                         |                                        |
|                              | EAN                               |            |                |           | Solicitante         | Todas                                  |                         | •                                      |
|                              | Buscar                            |            |                |           | Podemos<br>un PRICA | ."Cambiar de Estado"<br>T (Ver paso 1) |                         |                                        |
|                              | Categoria Seleccionada: En Proces | 010        |                |           |                     |                                        |                         | 🐼 Recargar   📓                         |
|                              | Acción                            | Id PRICAT  | Tipo de acción | Cadena    |                     | Fecha Estado                           | Estado                  | Solicitante                            |
| 1. Para                      | Cambiar estado Ver                | 1806140928 | Modificacion   | Comerciar | ite de Prueb        | 18/06/2014 09:46:26 a.m.               | Aplicado Logyca<br>Sync | Solicitante Ocana                      |
| "Cambiar un<br>Estado" en un | Cambiar estado Ver                | 1806141059 | Adicion        | Comerciar | ite de Prueb        | 18/06/2014 11:51:53 a.m.               | Aplicado Logyca<br>Sync | Solicitante Ocana                      |
| PRICAT damos<br>"Click" aquí | Cambiar estado Ver                | 1806141101 | Activacion     | Comerciar | ite de Prueb        | 18/06/2014 11:54:54 a.m.               | Aplicado Logyca<br>Sync | Solicitante Ocana                      |
|                              | Cambiar estado Ver                | 1806141104 | Modificacion   | Comerciar | ite de Prueb        | 18/06/2014 12:10:57 p.m.               | Aplicado Logyca<br>Sync | Solicitante Ocana                      |
|                              |                                   |            | Ira 1          | de 1 Ir N | lostrar 4 Cambia    | r                                      |                         | Item 1 to 4 of 4                       |

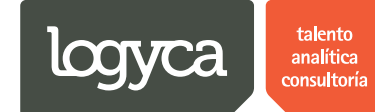

Paso 2.

|            |                     | Trazabilidad                                   | Prio                                         | cats        |                                       |                                               |                             |                  |                       | Usuario Empresa Ocana<br>Administrador EDI                             |  |  |  |
|------------|---------------------|------------------------------------------------|----------------------------------------------|-------------|---------------------------------------|-----------------------------------------------|-----------------------------|------------------|-----------------------|------------------------------------------------------------------------|--|--|--|
|            | Inicio              | [                                              | )esa                                         | arroll      | o PRICAT                              |                                               |                             |                  |                       |                                                                        |  |  |  |
|            | Usuarios            |                                                | Ir                                           | nforma      | ción del PRICAT                       |                                               |                             |                  |                       |                                                                        |  |  |  |
|            | Regiones<br>Cadenas |                                                |                                              | Nui         | mero del PRICAT                       | 1806140928                                    |                             |                  |                       |                                                                        |  |  |  |
|            | Atributos           |                                                |                                              | Тір         | o de acción Modi                      | licacion                                      |                             |                  | Cadena                | Comerciante de Prueb                                                   |  |  |  |
| <b>*</b> * | Calendario          |                                                |                                              | Codi<br>SAP | go EAN13                              | Descripción                                   | Fecha de activación         | Fecha fir        | nal                   | Precio EAN14 Categoria Unidad de Tipo de<br>GS1 medida unidad Embalaje |  |  |  |
|            | Reportes            | Aquí la                                        | 7                                            | P02         | 27702006912888                        | Producto de Pruebas de 14<br>digitos          | 18/06/2014 12:00:00<br>a.m. | 04/07/20<br>a.m. | 14 12:00:00           | 87 12                                                                  |  |  |  |
|            | Pricats             | herramienta nos<br>muestra el<br>"Detalle" del | erramienta nos<br>nuestra el<br>Detallo" del |             | amienta nos<br>estra el<br>talle" del | nerramienta nos<br>nuestra el<br>Detalle" del |                             |                  | Volver a crear PRICAT |                                                                        |  |  |  |
|            | l                   | PRICAT                                         |                                              | Ca          | ambiar estado del f                   |                                               |                             |                  |                       |                                                                        |  |  |  |
|            |                     |                                                |                                              |             | Estado                                |                                               | Fecha de cambio             |                  |                       | Observaciones                                                          |  |  |  |
|            |                     |                                                |                                              |             | Aplicado Logyca Sync                  |                                               | 18/06/2014 09:46:           | 26 a.m.          |                       |                                                                        |  |  |  |
|            |                     |                                                |                                              |             | Generado                              |                                               | 18/06/2014 09:28:           | 48 a.m.          |                       |                                                                        |  |  |  |
|            |                     |                                                |                                              |             | Nuevo estado                          | Aplicado Logyca Sync 🔹                        | Fecha de aplica             | ación            | 09/07/2014            | Observaciones                                                          |  |  |  |
|            |                     |                                                |                                              |             |                                       | Cambiar estado                                |                             |                  |                       | Cancelar                                                               |  |  |  |

Paso 3. Al realizar "Cambios de estados" la herramienta registrará el evento con el detalle fecha y hora del cambio.

| Inicio       Desarrollo PRICAT         Usuaios       Información del PRICAT         Regiones       Numero del PRICAT         Cadenas       Numero del PRICAT         Atributos       Tipo de acción         Calendario       Cadendario         Reportes       Productos         Productos       Productos de Pruebs de 14         Bridas       Volver a crear PRICAT         Si desoannes" Cambiar de<br>Estado" un PRICAT:       Cambiar estado del PRICAT         Si desoannes" Cambiar de<br>enerado       1.58/escinannos el<br>"Nuevo Estado"       Fecha de cambio<br>18/06/2014 09:4628 a.m.       2.Especificamos la<br>"Fecha"       3. Digitamos<br>"Observaciones"         4. Damos "Cick"       Nuevo estado Aplicado Logyca Sync       Fecha de aplicación       19/07/2014       Dbservaciones       3. Digitamos                                                                                                    |   | Trazabilidad P                                                                            | ricats                                                                                                    | Usuario Empresa Ocana<br>Administrador EDI      |
|----------------------------------------------------------------------------------------------------|---|-------------------------------------------------------------------------------------------|----------------------------------------------------------------------------------------------------|-------------------------------------------------|
| Usuarios       Información del PRICAT         Regiones       Numero del PRICAT         Cadenas       Numero del PRICAT         Atributos       Tipo de acción         Calendario       Cadena         Reportes       Productos         Productos       Volver a crear PRICAT         Si deseamos "Cambiar de Estado" un PRICAT:       Si deseamos "Cambiar de Cambiar de India de India                                                                                                    |   | Inicio De                                                                                 | esarrollo PRICAT                                                                                                    |                                                 |
| Cadenas       Numero del PRICAT       1806140928         Aributos       Tipo de acción       Modificacion       Cadenas         Calendario       Cadenas       Cadenas       Cadenas         Calendario       Cadenas       Cadenas       Descripción       Fecha de activación       Precio       EANIA       Categoria       Unidad de Tipo de Embola, unidad       Embola, emedida         Productos       Po2       27702006912888       Producto de Pruebas de 14       18/06/2014 12:00:00       87       12         Pricats       Volver a crear PRICAT       Estado       Cambiar de Estado       12         Si dessamos "Cambiar de Estado" un PRICAT:       Cambiar estado del PRICAT       18/06/2014 09:46:26 a.m.       2. Especificamos la       3. Digitamos         4. Damos "Cick"       Nuevo estado       Aplicado Logyca Sync<                                                                                                    |   | Usuarios                                                                                  | Información del PRICAT                                                                                                    |                                                 |
| Athbutos Tipo de acción Modificacion Cadena Comerciante de Prueb<br>Cadendario<br>Reportes<br>Productos<br>Productos<br>Productos<br>Productos<br>Productos<br>Producto de Pruebas de 14<br>Producto de Pruebas de 14<br>18/06/2014 12:00:00<br>Ann.<br>Ann. |   | Cadenas                                                                                   | Numero del PRICAT 1806140928                                                                                                    |                                                 |
| Calendario<br>Reportes<br>Productos<br>Pricats<br>Pricats<br>Cambiar de<br>Estado <sup>®</sup> un PRICAT<br>Cambiar estado del PRICAT<br>Cambiar estado del                                                                                                    |   | Atributos                                                                                 | Tipo de acción         Modificacion         Cadena         Comerciante de Prueb                                                                                                    |                                                 |
| Productos Productos Produc                                                                                                    | * | Calendario                                                                                | Codigo         EAN13         Descripción         Fecha de activación         Fecha final         Precio         EAN14         Categoria         Unid           SAP         EAN13         Descripción         Fecha de activación         Fecha final         Precio         EAN14         Categoria         Unid                                                                                                    | dad de Tipo de Embalaje<br>dida unidad Embalaje |
| Pricats  Pricats  Volver a crear PRICAT  Pricats  Volver a crear PRICAT  Cambiar estado del PRICAT  Cambiar estado del PRICAT  Cambiar estado del PRICAT  Lestado" un PRICAT:  Aplicado Logyca Sync  Aplicado Logyca Sync  Aplicado Logyca Sync  Aplicado Logyca Sync  Aplicado Logyca Sync  Fecha de cambio  Pricats  Deservaciones  Deservaciones Deservaciones  Deservaciones Deservaciones Deservaciones Deservaciones Deservaciones Deservaciones De                                                                                                    |   | Reportes                                                                                  | P02 27702006912888 Producto de Pruebas de 14 18/06/2014 12:00:00 04/07/2014 12:00:00 87 a.m. a.m.                                                                                                    | 12                                              |
| Si deseamos "Cambiar de<br>Estado" un PRICAT:       Cambiar estado del PRICAT         Estado" un PRICAT:       Estado         4. Damos "Click"<br>en "Cambiar       1. Seleccionamos el<br>"Nuevo Estado"       Fecha de cambio<br>18/06/2014 09:42:6 a.m.<br>18/06/2014 09:42:6 a.m.<br>18/06/2014 09:42:6 a.m.       0. Especificamos la<br>"Fecha"       3. Digitamos<br>"Observaciones"         4. Damos "Click"<br>en "Cambiar       Nuevo estado       Aplicado Logyca Sync V       Fecha de aplicación       09/07/2014       Observaciones                                                                                                    |   | Pricats                                                                                   | Volver a crear PRICAT                                                                                                    |                                                 |
| Estado" Campiar estado Cancelar                                                                                                    |   | Si deseamos "Cambiar de<br>Estado" un PRICAT:<br>4. Damos "Clic<br>en "Cambiar<br>Estado" | Cambiar estado del PRICAT  Estado  Aplicado Logyca Sync  I. Seleccionamos el I8/06/2014 09-46:26 a.m. I8/06/2014 09-26:48 a.m.  Fecha de aplicación 09/07/2014  Observaciones  Cambiar estado  Cambiar estado | iones<br>"Observaciones"                        |

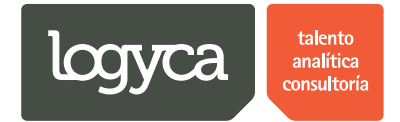

### 5. PRICATS en "Estado terminado"

El usuario "Administrador EDI" podrá revisar todos los PRICATS en "Estado Terminado", observar la trazabilidad para cada uno y realizar un monitoreo de cierre.

A continuación se detallan los pasos a seguir en el proceso:

#### a. Revisar PRICATS en "Estado terminado"

En este módulo se podrán consultar todos los detalles de los PRICATQue han finalizado el proceso en la herramienta.

| Trazabilio           | lad Pricats                                  | Usuario Empresa Ocana<br>Administrador EDI                    |
|----------------------|----------------------------------------------|---------------------------------------------------------------|
| Usuarios<br>Regiones | REPORTE                                      |                                                               |
| Cadenas              | Diagrama                                     | Filtro                                                        |
| Atributos            | Revision En Proceso Terminado                | Fecha Inicial     01/01/2014       Fecha Final     09/07/2014 |
| Reportes             | 1. Damos "Click"<br>en el area del<br>estado | Cadena Todas •                                                |
| Pricats              | 4                                            | Solicitante Todas •                                           |
|                      | LOGYCA SERVICIOS. Todos los derech           | ios reservados.                                               |

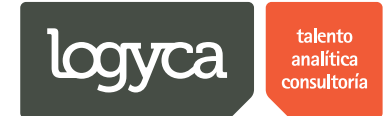

#### Paso 2.

| Trazabilid             | ad Pricats                     |                    |                   |                  |                          | 2               | Usuario Empresa Ocana<br>Administrador EDI |
|------------------------|--------------------------------|--------------------|-------------------|------------------|--------------------------|-----------------|--------------------------------------------|
|                        |                                | 4                  |                   |                  |                          |                 |                                            |
|                        |                                |                    | RESULTADOS        | ON FILTRO        |                          |                 |                                            |
|                        | Cadena Todas                   |                    | •                 | Tipo de acción   | Selecciona               |                 | T                                          |
|                        | Código SAP                     |                    |                   | Descripción del  | producto                 |                 |                                            |
|                        | EAN                            |                    |                   | Solicitante T    | odas                     |                 | •                                          |
|                        | Buscar                         |                    |                   |                  |                          |                 |                                            |
|                        | Categoría Seleccionada: Termin | ado                |                   |                  |                          |                 |                                            |
|                        |                                |                    |                   |                  |                          |                 | 🔗 Recargar   📓                             |
|                        | Acción                         | Id PRICAT Tipo de  | acción Cadena     |                  | Fecha Estado             | Estado          | Solicitante                                |
| Aquí la                | Ver                            | 1806140927 Adicion | Comercian         | e de Prueb       | 02/07/2014 08:15:09 a.m. | Aplicado Cadena | Solicitante Ocana                          |
| muestra el<br>"Detalle |                                | 1                  | ira 1 de 1 Ir M   | ostrar 1 Cambiar |                          |                 | Item 1 to 1 of 1                           |
| General" del<br>PRICAT |                                | LOGYCA SERVICIOS.  | Todos los derecho | reservados.      |                          |                 |                                            |

### Paso 3.

| Trazabilida                    | d Pricats                         |                          |              |                  |                          | 2               | Usuario Empresa Ocana<br>Administrador EDI |   |
|--------------------------------|-----------------------------------|--------------------------|--------------|------------------|--------------------------|-----------------|--------------------------------------------|---|
|                                |                                   | 4                        |              |                  |                          |                 |                                            |   |
|                                |                                   | RES                      | ULTADOS O    | ON FILTRO        |                          |                 |                                            |   |
|                                | Cadena Todas                      |                          | ¥            | Tipo de acción   | Selecciona               |                 | ¥                                          | - |
|                                | Código SAP                        |                          |              | Descripción del  | producto                 |                 |                                            |   |
|                                | EAN                               |                          |              | Solicitante T    | odas                     |                 | ٣                                          |   |
|                                | Buscar                            |                          |              |                  |                          |                 |                                            |   |
|                                | Categoría Seleccionada: Terminado |                          |              |                  |                          |                 |                                            |   |
|                                | Acción                            | Id PRICAT Tipo de acción | Cadena       |                  | Fecha Estado             | Estado          | Solicitante                                |   |
| Boro "Vor" lo                  | Ver                               | 1806140927 Adicion       | Comerciant   | e de Prueb       | 02/07/2014 08:15:09 a.m. | Aplicado Cadena | Solicitante Ocana                          |   |
| linea de eventos<br>del PRICAT |                                   | Ir a 1                   | de 1 Ir M    | ostrar 1 Cambiar |                          |                 | Item 1 to 1 of 1                           |   |
| en "Ver"                       |                                   | LOGYCA SERVICIOS. Todos  | los derechos | reservados.      |                          |                 |                                            |   |

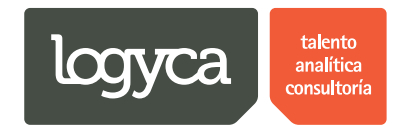

Paso 4. La herramienta mostrará el detalle del PRICAT.

| Traza                                                           | abilidad Pricats                                                                                                    | Usuario Empresa Ocana<br>Administrador EDI |
|-----------------------------------------------------------------|----------------------------------------------------------------------------------------------------|--------------------------------------------|
|                                                                 | Información del Pricat                                                                                                    |                                            |
| ****                                                            | Desarrollo PRICAT Información del PRICAT Numero del PRICAT 1806140927 Tipo de acción Adicion Cadena Comerciante de Prueb                                                       |                                            |
|                                                                 | Codigo EAN13 Descripción Fecha de Fecha final Precio EAN14 Categoria de Tipo de unidad Embalaje SAP EAN14 GS1 medida                                                           |                                            |
|                                                                 | P01         7709990573336         Producto Empresa         18/06/2014         05/07/2014         13         Compotas<br>Oferta         Empaquetado<br>con Aluminio.         12 | rgar   📓                                   |
| Aquí la herramienta nos                                         | Producto de 18/06/2014 05/07/2014 13 Pan Dulce UN Empaquetado<br>Protesso e 14 12:00:00 a.m. 13 Pan Dulce UN con Aluminio. 12<br>digitos                                       | ite<br>ite Ocana                           |
| muestra el<br>"Detalle" del<br>PRICAT y del<br>"Tipo de Acción" | LOGYCA SERVICIOS. Todos los derechos reservados.                                                                                                    | v nitolofi                                 |

Paso 5. Aquí la herramienta muestra el histórico de eventos del PRICAT.

|     | Trazak                       | oilidad   | Pricats                                                |                                             |                                        | Usuario Empresa Ocana<br>Administrador EDI |
|-----|------------------------------|-----------|--------------------------------------------------------|---------------------------------------------|----------------------------------------|--------------------------------------------|
|     | 1                            | 📰 Informa | ción del Pricat                                        |                                             |                                        |                                            |
|     |                              |           | Cambiar estado del PRICAT<br>Estado<br>Aplicado Cadena | Fecha de cambio<br>02/07/2014 12:00:00 a.m. | Observaciones<br>Prueba Felipe Serrano |                                            |
|     |                              |           | Generado                                               | 18/06/2014 09:27:45 a.m.                    |                                        |                                            |
| >>> |                              |           | Aplicado Logyca Sync                                   | 18/06/2014 09:44:26 a.m.                    |                                        |                                            |
|     |                              |           | Nuevo estado Aplicado I                                | Logyca Sync                                 |                                        |                                            |
|     | Amila                        |           | Observaciones                                          | 07/2014                                     |                                        |                                            |
|     | herramienta no<br>muestra la | s         |                                                        |                                             |                                        | rgar  👿  <br>ite                           |
|     | "Linea de<br>Eventos" del    |           |                                                        |                                             |                                        | ite Ocana                                  |
|     | PRICAT                       |           |                                                        |                                             |                                        | ▼ n1to1of1                                 |
|     |                              |           |                                                        |                                             |                                        |                                            |
|     |                              |           |                                                        |                                             |                                        |                                            |

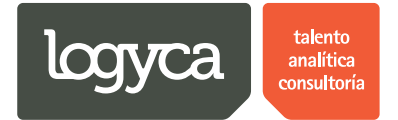

### 6. Creación de usuarios

El "Administrador EDI" podrá crear usuarios para la empresa a la que pertenece; estos podrán ser perfil tipo "Administrador EDI" o "Solicitante EDI".

A continuación se detallan los pasos a seguir en el proceso:

#### a. Crear usuarios

| Trazabilidad F                                | Pricats                       | Usuario Empresa Ocana<br>Administrador EDI | Î |
|-----------------------------------------------|-------------------------------|--------------------------------------------|---|
| Inicio                                        | EPORTE INICIAL                |                                            |   |
| Usuarios Damos "Click"<br>Regiones "Usuarios" | PRTE                          |                                            |   |
| Cadenas                                       | Diagrama                      | Filtro                                     |   |
| Atributos                                     | Revision En Proceso Terminado | Fecha Inicial 01/01/2014                   |   |
| Calendario                                    |                               | Fecha Final 09/07/2014                     |   |
| Reportes                                      |                               | Cadena Todas •                             |   |
| Productos                                     |                               | Solicitante Todas •                        |   |
| Pricats                                       |                               | Buscar                                     |   |
|                                               | RESUL                         |                                            | - |

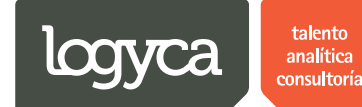

Paso 2.

| Trazabilida                                  | d Pricats      |                                            |         |                       |                                |                     | 2                   | Usuario Empresa Ocana<br>Administrador EDI |
|----------------------------------------------|----------------|--------------------------------------------|---------|-----------------------|--------------------------------|---------------------|---------------------|--------------------------------------------|
| Inicio                                       | Usuario        | s                                          |         | 1. Buscar "Usuarios"  |                                | El modulo de "Cread | ción de             |                                            |
| Usuarios<br>Regiones                         |                |                                            |         | Buscar                |                                | siguientes "Funcion | es":                |                                            |
| Codesas                                      | + Adicion      | ar Usuario                                 |         |                       |                                |                     |                     | 🚱 Refrescar                                |
| Cadenas                                      |                | Estado                                     | 5 "Elir | minar" el "Llsuario"  | tipo Usuario                   | Cadenas             | Recordar Contraseña | Asociar                                    |
| Atributos 2. "Crear" un "U                   | suario"        | Activo                                     |         |                       | Solicitante                    | *                   | *                   |                                            |
| Calendario                                   |                | Activo                                     | ×       | Dianita               | Administrador Datos            |                     | *                   |                                            |
| Reportes                                     | ø              | Activo                                     | ×       | Usuario Empresa Ocana | Administrador EDI              |                     | *                   |                                            |
| Productos                                    | Ø              | Activo                                     | ×       | Juan Carlos Sanchez   | Administrador EDI              |                     | *                   |                                            |
| F loadeto 5                                  | P              | Activo                                     | ×       | Felipe Ocana          | Solicitante                    | *                   | *                   |                                            |
| 3 Editar la<br>"Información" del<br>"Usuario |                | 4. "Activar"<br>"Inactivar" u<br>"Usuario" | on      |                       |                                |                     |                     |                                            |
|                                              |                |                                            |         |                       |                                |                     |                     |                                            |
|                                              |                |                                            |         | LOGYCA SERVICIOS      | Todos los derechos reservados. |                     |                     |                                            |
| testcloud.cloudapp.net/pricatsV2/Si          | te/Config/Usua | irios.aspx                                 |         |                       |                                |                     |                     |                                            |

Nota: Es importante tener presente que la herramienta no permite duplicidad de información en la creación de usuarios. Por ejemplo: Si crea un usuario y posteriormente lo elimina, la información que fue suministrada en la creación del usuario quedó grabada y no podrá volver a ser utilizada por ningún otro usuario. Lo anterior aplica para toda la información suministrada en la creación del usuario (cedula, email, etc.).

| Paso | 3. |
|------|----|
|------|----|

| Traza      | abilidad Pricats | S           |              |                       |                               |         | <u>ິ</u>            | Isuario Empresa Ocan<br>Administrador ED |
|------------|------------------|-------------|--------------|-----------------------|-------------------------------|---------|---------------------|------------------------------------------|
| Inicio     | Usuario          | os          |              |                       |                               |         |                     |                                          |
| Usuarios   |                  |             |              |                       |                               |         |                     |                                          |
| Regiones   |                  |             |              | Buscar                |                               |         |                     |                                          |
| Cadenas    | + Adicion        | nar Usuario | Bara "Croot  | un Usuario"           |                               |         |                     | 🔅 Refrescar                              |
| oudenus    | Editar           | Estado      | debernos da  | ar "Click" en         | tipo Usuario                  | Cadenas | Recordar Contraseña | Asociar                                  |
| Atributos  | Ø                | Activo      | "Adicionar U | Jsuario"              | Solicitante                   | *       | r                   |                                          |
| Calendario | Ø                | Activo      | ~            | Dianita               | Administrador Datos           |         | 1                   |                                          |
| Reportes   | ø                | Activo      | ×            | Usuario Empresa Ocana | Administrador EDI             |         | 1                   |                                          |
| Destautes  | Ø                | Activo      | ×            | Juan Carlos Sanchez   | Administrador EDI             |         | *                   |                                          |
| Floducios  | ø                | Activo      | ×            | Felipe Ocana          | Solicitante                   | 1       | *                   |                                          |
|            |                  |             |              |                       |                               |         |                     |                                          |
|            |                  |             |              | LOGYCA SERVICIOS, 1   | odos los derechos reservados. |         |                     |                                          |

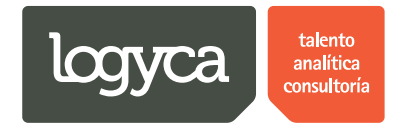

Paso 4.

|            | Trazabilidad | l Pricats                                        | Usuario Empresa Ocana<br>Administrador EDI |
|------------|--------------|--------------------------------------------------|--------------------------------------------|
|            | Inicio       | Agregar Usuario                                  |                                            |
|            | Usuarios     | Datos del usuario                                |                                            |
|            | Regiones     | Nombre completo                                  |                                            |
|            | Atributos    | Correo electronico                               |                                            |
| <b>*</b> * | Calendario   | Tipo de identificación Cedula                    |                                            |
|            | Productos    | Número de identificación                         |                                            |
|            | Pricats      | Rol Seleccione                                   |                                            |
|            |              | Guardar                                          |                                            |
|            |              |                                                  |                                            |
|            |              |                                                  |                                            |
|            |              |                                                  |                                            |
|            |              | LOGYCA SERVICIOS. Todos los derechos reservados. |                                            |

Paso 5. El administrador EDI podrá crear usuarios tipo"Administrador EDI' y tipo "Solicitante EDI".

|                      | Trazabilidad | l Pr | ricats                                           | Usuario Empresa Ocana<br>Administrador EDI |                                        |  |
|----------------------|--------------|------|--------------------------------------------------|--------------------------------------------|----------------------------------------|--|
| Inicio               |              | Agr  | regar Usuario                                    |                                            |                                        |  |
| Usuarios<br>Regiones |              |      | Datos del usuario Asignación a grupo             |                                            |                                        |  |
| Cadenas              |              |      | Nombre completo Usuario de PRUEBA PRO1           | - cher                                     |                                        |  |
| Atributos            | Por ejemplo: |      | Correo electronico userpru@logyca.com            | 7<br>7                                     |                                        |  |
| Reportes             |              |      | Número de identificación 1030 Empresas           |                                            |                                        |  |
| Pricats              |              |      |                                                  |                                            | Rol Solicitante   Asignación a cadenas |  |
|                      |              |      | Guardar                                          |                                            |                                        |  |
|                      |              |      | Seleccionar Nombre Cadena                        |                                            |                                        |  |
|                      |              |      | Comerciante de Prueb                             |                                            |                                        |  |
|                      |              |      | exito                                            |                                            |                                        |  |
|                      |              |      |                                                  |                                            |                                        |  |
|                      |              |      | LUGTUR SERVICIUS. TOdos los derechos reservados. |                                            |                                        |  |

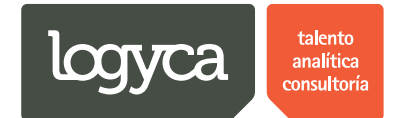

Paso 6. Al momento de crear el usuariopodrá definir si este se dedicará a una empresa y cadena específica o si por el contrario tendrá asignación para crear PRICATS de todas las empresas (En el caso de grupos empresariales) y enviar a todas las cadenas.

| Trazabilida           | ad Pricats Susario Empresa Ocana Administrador EDI          |
|-----------------------|-------------------------------------------------------------|
| Inicio                | Agregar Usuario                                             |
| Usuarios              | Datos del usuario Asignación a grupo                        |
| Cadenas               | Nombre completo Usuario de PRUEBA PRO1                      |
| Atributos             | Correo electronico userpru@logyca.com                       |
| Calendario            | Tipo de identificación Cedula   Grupo Empresa Pruebas Ocana |
| Reportes<br>Productos | Número de identificación 1030 Seleccionar Nombre Empresa    |
| Pricats               | Rol Solicitante                                             |
|                       | Guardar                                                     |
|                       | Asignación a cadenas                                        |
|                       | Seleccionamos la información de Seleccionar Nombre Cadena   |
|                       | Cadenas" con las<br>que el usuario                          |
|                       | tendrá relación exito                                       |
|                       |                                                             |

#### Paso 7.

| Trazabilida         | nd Pricats                                                    | Usuario Empresa Ocana<br>Administrador EDI |
|---------------------|---------------------------------------------------------------|--------------------------------------------|
| Inicio              | Agregar Usuario                                               |                                            |
| Usuarios            | Datos del usuario                                             | Asignación a grupo                         |
| Regiones            |                                                               |                                            |
| Atributos           | Nombre completo Usuario de PRUEBA PRO1                        | Tipo agrupación ©Empresa no agrupada       |
| Calendario          | Correo electronico userpru@logyca.com                         |                                            |
| Reportes            | Tipo de identificación Cedula Usuario registrado exitosamente | tupo Empresa Pruebas Ocana                 |
| Productos           | Número de identificación 10305                                | Click" en "OK" Seleccionar Nombre Empresa  |
| Pricats             | Rol Solicitante                                               | Empresa Pruebas Ocana                      |
|                     | Cuardar                                                       | Asignación a cadenas                       |
|                     |                                                               |                                            |
|                     |                                                               | Seleccionar Nombre Cadena                  |
|                     |                                                               | Comerciante de Prueb                       |
|                     |                                                               | exito                                      |
| javascript:void(0); |                                                               |                                            |

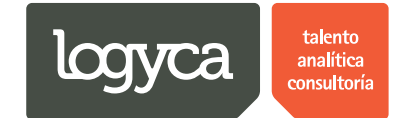

### 7. Crear regiones

La herramienta permite la creación de regiones (País, Departamento y Ciudad) con el fin de facilitar al usuario especificar las zonas a las que pertenecen las operaciones y relaciones que posee con las cadenas. (Por ejemplo: Un proveedor tiene relación con una cadena pero solamente en la ciudad de Medellín). El "Administrador EDI" podrá crear estas regiones sin restricción alguna.

A continuación se detallan los pasos a seguir en el proceso:

#### a. Crear país

Al momento de crear un "País" en la herramienta, creará un grupo que contendrá el "Departamento" y la "Ciudad" donde está ubicada la cadena a la que podrá enviar PRICATS.

| P ¿Quieres que Google Chrom                    | Quieres que Google Chrome guarde tu contraseña?       Guardar contraseña       Jamás para este sitio       × |                                            |  |  |  |
|------------------------------------------------|----------------------------------------------------------------------------------------------------|--------------------------------------------|--|--|--|
| Trazabilidad                                   | Pricats                                                                                                    | Usuario Empresa Ocana<br>Administrador EDI |  |  |  |
| Inicio                                         | REPORTE INICIAL                                                                                              |                                            |  |  |  |
| Usuarios                                       | REPORTE                                                                                                    |                                            |  |  |  |
| Regione Damos "Click'<br>Cadenas en "Regiones" | Diagrama                                                                                                    | Filtro                                     |  |  |  |
| Atributos                                      | Revision En Proceso Terminado                                                                                | Fecha Inicial 01/01/2014                   |  |  |  |
| Calendario                                     | 4                                                                                                    | Fecha Final 09/07/2014                     |  |  |  |
| Reportes                                       |                                                                                                    | Cadena Todas •                             |  |  |  |
| Productos                                      |                                                                                                    | Solicitante Todas •                        |  |  |  |
| Pricats                                        |                                                                                                    | Buscar                                     |  |  |  |
|                                                |                                                                                                    |                                            |  |  |  |
|                                                |                                                                                                    |                                            |  |  |  |
|                                                |                                                                                                    |                                            |  |  |  |
|                                                | ~ 4                                                                                                    |                                            |  |  |  |
| dnstestcloud.cloudapp.net/pricatsV2/Site/      | 'Config/Regiones.aspx                                                                                        |                                            |  |  |  |

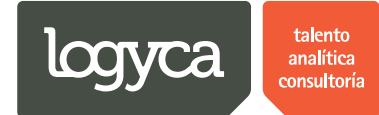

### Paso 2.

| Traza                      | abilidad Pricats                                           |                  |          | 6                   | Usuario Empresa Ocana<br>Administrador EDI |
|----------------------------|------------------------------------------------------------|------------------|----------|---------------------|--------------------------------------------|
| Inicio                     | REGIONES                                                   |                  |          |                     |                                            |
| Usuarios                   | PAISES                                                     |                  |          |                     |                                            |
| Regiones                   |                                                            |                  |          |                     |                                            |
| Cadenas                    | + Adicionar País Damos "Click" en                          | "Adicionar Pais" |          |                     | 🕫 Refrescar                                |
|                            | Seleccionar                                                |                  | Eliminar | Nombre País         |                                            |
| Atributos                  | Seleccionar                                                | Ø                | ×        | Colombia            |                                            |
| Calendario                 | Seleccionar                                                | Ø                | ×        | Panama              |                                            |
| Reportes                   | Seleccionar                                                | Ø                | ×        | Ecuador             |                                            |
| Productos                  | Seleccionar                                                | Ø                | ×        | Peru                |                                            |
|                            | Seleccionar                                                | Ø                | ×        | Alemania            |                                            |
| Pricats                    | L                                                          |                  |          |                     |                                            |
|                            |                                                            |                  |          |                     |                                            |
|                            | DEPARTAMENTOS                                              |                  |          |                     |                                            |
|                            | DEFARTAMENTOS                                              |                  |          |                     |                                            |
|                            | + Adicionar Departamento                                   |                  |          |                     | 🧐 Refrescar                                |
|                            | Seleccionar                                                | Editar           | Eliminar | Nombre Departamento |                                            |
|                            | Seleccionar                                                | Ø                | ×        | Bogota DC           |                                            |
|                            | Seleccionar                                                | Ø                | ×        | Dstrito Panama      |                                            |
| avascript:doPostBack('ctl0 | 00SMainContent\$rgPaises\$ctl00\$ctl02\$ctl00\$InitInsertB | Ø                | ×        | panama 1            |                                            |

#### Paso 3.

| Tra        | zabilidad Pricats                               | B Usuario Empresa Ocana Administrador EDI |
|------------|-------------------------------------------------|-------------------------------------------|
| Inicio     | Agregar Región                                  |                                           |
| Usuarios   | Datos de la Región                              |                                           |
| Regiones   |                                                 |                                           |
| Cadenas    | Tipo de Región Pais 🔻                           |                                           |
| Atributos  | Nombre de Región                                | "Nombre" del "Pais"                       |
| Calendario |                                                 |                                           |
| Reportes   | Guardar                                         |                                           |
| Productos  |                                                 |                                           |
| Pricats    |                                                 |                                           |
|            |                                                 |                                           |
|            |                                                 |                                           |
|            |                                                 |                                           |
|            |                                                 |                                           |
|            |                                                 |                                           |
|            | LOGYCA SERVICIOS. Todos los derechos reservados | s. •                                      |

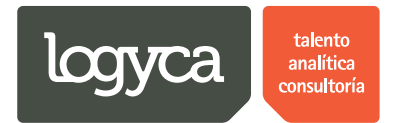

#### Paso 4.

| Î. | Usuario Empresa Ocar<br>Administrador El | Trazabilidad Pricats                                                                                                    |                                              |
|----|------------------------------------------|----------------------------------------------------------------------------------------------------|----------------------------------------------|
|    |                                          | Inicio Agregar Región                                                                                                    | Inicio                                       |
|    |                                          | Usuarios Datos de la Región                                                                                                    | Usuar                                        |
|    |                                          | Regiones                                                                                                    | Regio                                        |
|    |                                          | Cadenas Tipo de Región Pais •                                                                                                    | Cader                                        |
|    |                                          | Atributos Nombre de Región Holanda                                                                                                    | Atribu                                       |
|    |                                          | Calendario                                                                                                    | Calen                                        |
|    |                                          | Reportes Guardar Damos "Click" en "Guardar"                                                                                                    | Repor                                        |
|    |                                          | Productos                                                                                                    | Produ                                        |
|    |                                          | Pricats                                                                                                    | Pricat                                       |
|    |                                          |                                                                                                    |                                              |
|    |                                          |                                                                                                    |                                              |
|    |                                          |                                                                                                    |                                              |
|    |                                          |                                                                                                    |                                              |
|    |                                          |                                                                                                    |                                              |
|    | chos reservados.                         | LOGYCA SERVICIOS. Todos los de                                                                                                    |                                              |
|    | schos reservados.                        | Cademas Tipo de Región País •<br>Aributos Nombre de Región Holanda<br>Calendario<br>Reportes<br>Productos<br>Pricats<br>LOGYCA SERVICIOS. Todos los de | Cader<br>Atribu<br>Calenu<br>Produ<br>Pricat |

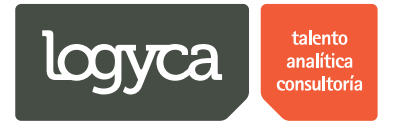

### b. Crear departamento

Al momento de crear un "Departamento" debe seleccionar el "País" al que pertenece este.

Paso 1.

| Trazabilida                        | ad Pricats                              |                                  |          |                     | Usuario Empresa Ocana<br>Administrador EDI |
|------------------------------------|-----------------------------------------|----------------------------------|----------|---------------------|--------------------------------------------|
| <b>D</b> 1 4                       | Seleccionar                             | Ø                                | ×        | Alemania            |                                            |
| Pricats                            | Seleccionar                             | Ø                                | ×        | Holanda             |                                            |
|                                    |                                         |                                  |          |                     |                                            |
|                                    |                                         |                                  |          |                     |                                            |
|                                    | DEPARTAMENTOS                           |                                  |          |                     |                                            |
|                                    | BEIMANNAILENTOO                         |                                  |          |                     |                                            |
|                                    | + Adicionar Departamento                | Damos "Click" en "Adicionar Depa | tamento" |                     | 🕲 Refrescar                                |
|                                    | Seleccionar                             |                                  |          | Nombre Departamento |                                            |
|                                    | Seleccionar                             |                                  | ×        | Bogota DC           |                                            |
|                                    | Seleccionar                             | Ø                                | ×        | Dstrito Panama      |                                            |
|                                    | Seleccionar                             |                                  | ×        | panama 1            |                                            |
|                                    | Seleccionar                             | Ø                                | ×        | cochabamba          |                                            |
|                                    | Seleccionar                             | Ø                                | ×        | pichincha           |                                            |
|                                    | Seleccionar                             | Ø                                | ×        | Antioquia           |                                            |
|                                    | Seleccionar                             | Ø                                | ×        | Munich              |                                            |
|                                    |                                         |                                  |          |                     |                                            |
|                                    |                                         |                                  |          |                     |                                            |
|                                    |                                         |                                  |          |                     |                                            |
|                                    |                                         |                                  |          |                     |                                            |
| wascript:doPostBack('ctI00\$MainCo | ontent\$rgDepartamentos\$ctl00\$ctl02\$ | ct100\$1                         |          |                     |                                            |

Paso 2.

| Trazabilida | ad Pricats                                       | Usuario Empresa Ocana<br>Administrador EDI |
|-------------|--------------------------------------------------|--------------------------------------------|
| Inicio      | Agregar Región                                   |                                            |
| Usuarios    | Datos de la Región                               |                                            |
| Cadenas     | Tipo de Región Departamento •                    |                                            |
| Atributos   | País Colombia Seleccionamos el "Pais"            |                                            |
| Calendario  | Nombre de Región                                 |                                            |
| Productos   | Guardar                                          |                                            |
| Pricats     |                                                  |                                            |
|             |                                                  |                                            |
|             |                                                  |                                            |
|             |                                                  |                                            |
|             |                                                  |                                            |
|             | LOGYCA SERVICIOS. Todos los derechos reservados. | *                                          |

Paso 3.

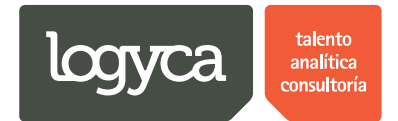

| Tra        | zabilidad Pricats                                | Usuario Empresa Ocana<br>Administrador EDI |
|------------|--------------------------------------------------|--------------------------------------------|
| Inicio     | Agregar Región                                   |                                            |
| Usuarios   | Datos de la Región                               |                                            |
| Regiones   |                                                  |                                            |
| Cadenas    | Tipo de Región Departamento •                    |                                            |
| Atributos  | Pais Holanda •                                   |                                            |
| Calendario | Nombre de Región Noord Holland                   |                                            |
| Reportes   |                                                  |                                            |
| Productos  | Guardar Damos "Click" en                         |                                            |
| Pricats    | "Guardar"                                        |                                            |
|            |                                                  |                                            |
|            |                                                  |                                            |
|            |                                                  |                                            |
|            |                                                  |                                            |
|            |                                                  |                                            |
|            | LOGYCA SERVICIOS, Todos los derechos reservados. |                                            |

### c. Crear ciudad

Al momento de crear la "Ciudad" debe seleccionar el "País" y el "Departamento" al cual pertenece la "Ciudad" en la que se encuentra la cadena.

| Trazabilida | d Pricats          |                                     |                       |               | Usuario Empresa Ocana<br>Administrador EDI |
|-------------|--------------------|-------------------------------------|-----------------------|---------------|--------------------------------------------|
|             | Seleccionar        | P                                   | x                     | Antioquia     |                                            |
|             | Seleccionar        | Ø                                   | ×                     | Munich        |                                            |
|             | Seleccionar        | Ø                                   | ×                     | Noord Holland |                                            |
|             | L                  |                                     |                       |               |                                            |
|             |                    |                                     |                       |               |                                            |
|             |                    |                                     |                       |               |                                            |
| 44          | CIUDADES           |                                     |                       |               |                                            |
|             | + Adicionar Ciudad |                                     |                       |               | S Refrescar                                |
|             | Editar             | Damos "Click" en "Adicionar Ciudad" | Nombre Departame      | ento          |                                            |
|             | Ø                  | *                                   | Bogota                |               |                                            |
|             | Ø                  | ×                                   | Suba                  |               |                                            |
|             | Ø                  | ×                                   | Medellin              |               |                                            |
|             | ø                  | ×                                   | bogota                |               |                                            |
|             | ø                  | ×                                   | Munich                |               |                                            |
|             |                    |                                     |                       |               |                                            |
|             |                    |                                     |                       |               |                                            |
|             |                    |                                     | odos los derechos re  | senados       |                                            |
|             |                    | LUGTCA SERVICIUS. I                 | ouos los delectios le | 5501YQUU5.    |                                            |

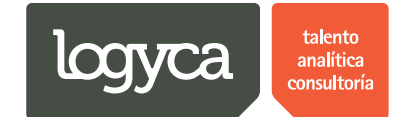

Paso 2.

|         | Trazabilida | d Pricats                                                  | Usuario Empresa Ocana<br>Administrador EDI |
|---------|-------------|------------------------------------------------------------|--------------------------------------------|
|         | Inicio      | Agregar Región                                             |                                            |
|         | Usuarios    | Datos de la Región                                         |                                            |
|         | Regiones    | Tino de Región Cludad                                      |                                            |
|         | Atributos   | País Holanda                                               |                                            |
| <b></b> | Calendario  | Departamento Noord Holland Seleccionamos el "Departamento" |                                            |
|         | Reportes    | Nombre de Región Digitamos el "Nombre de la Región"        |                                            |
|         | Pricats     | Guardar                                                    |                                            |
|         |             |                                                            |                                            |
|         |             |                                                            |                                            |
|         |             |                                                            |                                            |
|         |             |                                                            |                                            |
|         |             | LOGYCA SERVICIOS. Todos los derechos reservados.           | •                                          |

#### Paso 3.

| Trazabi                                                                                                    | lidad Pricats                                                                                                    | Usuario Empresa Ocana<br>Administrador EDI |
|----------------------------------------------------------------------------------------------------|----------------------------------------------------------------------------------------------------|--------------------------------------------|
| Trazabil<br>Inicio<br>Usuarios<br>Regiones<br>Cadenas<br>Atributos<br>Calendario<br>Reportes<br>Productos<br>Pricats | lidad Pricats Agregar Región Datos de la Región Tipo de Región Ciudad País Holanda Departamento Noord Holland Nombre de Región Amsterdam Guardar Damos "Click" en "Guardar" | Surviva Cana<br>Administrador EDI          |
|                                                                                                    |                                                                                                    |                                            |
|                                                                                                    | LOGYCA SERVICIOS. Todos los derechos reservados.                                                                                                    |                                            |

Nota: Las regiones (País, Departamento y Ciudad) se crean en la herramienta exclusivamente con el fin de dar mayor orden y detalle de información por zonas o regiones de operación con cadenas.

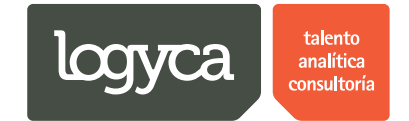

### 8. Crea ción de cadenas

Las empresas usuarias del sistema podrán crear las cadenas a las que van a enviar los PRICATS; además podrán editar la información de cada una de ellas y definir los días hábiles de "Atención" por tipo de acción de los PRICATS.

### a. Crear cadenas

| Trazabilic        | lad Pricats              |        |             | -                 | Usuario Empresa Ocana<br>Administrador EDI |
|-------------------|--------------------------|--------|-------------|-------------------|--------------------------------------------|
| Inicio            | REGIONES                 |        |             |                   |                                            |
| Usuarios          | PAISES                   |        |             |                   |                                            |
| Regiones Damos "C | Click" en "Cadenas"      |        |             |                   | 🐼 Refrescar                                |
| Cadenas           | Seleccionar              | Editar | Eliminar    | Nombre País       |                                            |
| Atributos         | Seleccionar              | Ø      | ×           | Colombia          |                                            |
| Calendario        | Seleccionar              | Ø      | ×           | Panama            |                                            |
| Reportes          | Seleccionar              | Ø      | ×           | Ecuador           |                                            |
| Productos         | Seleccionar              | Ø      | ×           | Peru              |                                            |
| T I Gudetos       | Seleccionar              | Ø      | ×           | Alemania          |                                            |
| Pricats           | Seleccionar              | Ø      | ×           | Holanda           |                                            |
|                   |                          |        |             |                   |                                            |
|                   |                          |        |             |                   |                                            |
|                   | DEPARTAMENTOS            |        |             |                   |                                            |
|                   | + Adicionar Departamento |        |             |                   | Refrescar                                  |
|                   | Seleccionar              | Editar | Eliminar No | mbre Departamento |                                            |
|                   | Seleccionar              | Ø      | X Bog       | gota DC           |                                            |
|                   | Seleccionar              | Ø      | X Dst       | rito Panama       |                                            |

Paso 1. El usuario "Administrador EDI" podrá crear las Cadenas con las que tendrá relación.

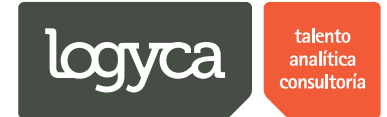

### Paso 2.

| Trazabi                             | ilidad Pricats      |                                    |                              |               | Usuario Empresa Ocana<br>Administrador EDI |
|-------------------------------------|---------------------|------------------------------------|------------------------------|---------------|--------------------------------------------|
| Inicio                              | Cadenas             |                                    |                              |               |                                            |
| Usuarios                            | + Adicionar cadenas | nos "Click" en "Adicionar Cadenas" |                              |               | 🕉 Refrescar                                |
| Regiones                            | Editar Eliminar     | Nombre cadena                      | País                         | NIT           | GLN                                        |
| Cadenas                             | @ X                 | Comerciante de Prueb               | Colombia                     | 7700000115553 | 7700000115553                              |
| Atributos                           | Ø 🗙                 | exito                              | Colombia                     | 67            | 7701001000008                              |
| Calendario<br>Reportes<br>Productos |                     |                                    |                              |               |                                            |
| Pricats                             |                     |                                    |                              |               |                                            |
|                                     |                     | LOGYCA SERVICIOS. To               | dos los derechos reservados. |               |                                            |

#### Paso 3.

| <ul> <li>logycloud.cloudapp.net/S</li> <li>← → C □ logyclou</li> </ul>                              | × Contraction (Contraction of Contraction of Contra | a har Melaliti X hall                                                         | - 0 <b>- ×</b><br>₪☆ 2 =                   |
|----------------------------------------------------------------------------------------------------|----------------------------------------------------------------------------------------------------|-------------------------------------------------------------------------------|--------------------------------------------|
| Trazabi                                                                                             | idad Pricats                                                                                                    |                                                                               | Usuario Empresa Ocana<br>Administrador EDI |
| Inicio                                                                                              | Agregar Cadena                                                                                                    |                                                                               |                                            |
| Usuarios                                                                                            | Datos de la cadena                                                                                                    |                                                                               |                                            |
| Regiones<br>Cadenas<br>Atributos<br>Calendario<br>Reportes<br>Productos<br>Pricats<br>Gin Comprador | Nombre de la cadena<br>NIT<br>Código GLN<br>Solicitar activación GLN COMPRADOR<br>País<br>Colombia<br>Departamento<br>Bogota DC<br>Ciudad<br>Bogota                                                                                                    | Dar click en solicitar asignación de GLN<br>para las cadenas que lo requieren | · · · ·                                    |
|                                                                                                    | Dias habiles - nivel de servicio                                                                                                    |                                                                               |                                            |
|                                                                                                    | Tipo acción<br>Adicion<br>Retiro<br>Suspension<br>Modificacion                                                                                                    | Valor                                                                         |                                            |
|                                                                                                    | Las cadenas q<br>Homecenter -                                                                                                    | que requieren GLN de comprador son:<br>- Cooperativa Consumo - Makro          |                                            |

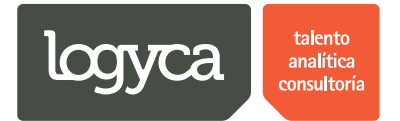

Nota: Esta solicitud es recibida por el administrador de LOGYCA para ser aprobada o rechazada.

Una vez aprobada esta solicitud, el usuario administrador debe ingresar al enlace Gln Comprador y realizar el respectivo registro de los GLN. Para descargar los GLN de comprador por favor ingresar al siguiente enlace: Tener en cuenta que solo se pueden crear y actualizar.

http://soporte.logycasync.com/LogycaSync/index.php?option=com\_filecabinet&view=files&id=2

| Inicio        | Cadenas                               |                                                              |                       |
|---------------|---------------------------------------|--------------------------------------------------------------|-----------------------|
| Usuarios      | Recuerde que estos GLN Comprador debe | n estar creados en el catalogo para que la sincronización fu | ncione correctamente. |
| Regiones      | Crear / Actualizar                    | GLN Comprador                                                | Descripción           |
| Cadenas       | Crear Nuevo                           |                                                              |                       |
|               | Actualizar                            | 7700000115546                                                | Comprador Ranchos     |
| Atributos     | Actualizar                            | 7700000115539                                                | Comprador Licores 1   |
| Calendario    |                                       |                                                              |                       |
| Reportes      |                                       |                                                              |                       |
| Productos     |                                       |                                                              |                       |
| Pricats       |                                       |                                                              |                       |
| GIn Comprador |                                       |                                                              |                       |
|               |                                       |                                                              |                       |
|               |                                       |                                                              |                       |
|               |                                       |                                                              |                       |
|               |                                       |                                                              |                       |
|               |                                       |                                                              |                       |

LOGYCA SERVICIOS. Todos los derechos reservados.

#### Paso 4.

|    | Trazabilidad | d Pricats Busuario Empresa Ocana Administrador EDI | Î  |
|----|--------------|----------------------------------------------------|----|
|    | Inicio       | Agregar Cadena                                     |    |
|    | Usuarios     | Datos de la cadena                                 |    |
|    | Regiones     |                                                    |    |
|    | Cadenas      | Nombre de la cadena CADENA PRUEBA                  |    |
|    | Atributos    | NIT 7777                                           | R  |
| •• | Calendario   | Código GLN 7777                                    | 45 |
|    | Reportes     |                                                    |    |
|    | Productos    | Pais Holanda                                       |    |
|    | Pricats      | Departamento Noord Holland                         |    |
|    | Por ejemplo: | Ciudad Amsterdam                                   |    |
|    |              | Dias habiles - nivel de servicio                   |    |
|    |              | Tipo acción Valor                                  |    |
|    |              | Adicion                                            |    |
|    |              | Retiro                                             |    |
|    |              | Suspension                                         |    |
|    |              | Modificacion                                       | -  |

Nota: Al momento de registrar el código GLN la herramienta realiza una validación de las cadenas existentes, si alguna de las cadenas cuenta con el GLN que está especificando, en el proceso de validación la información será autocompletada.

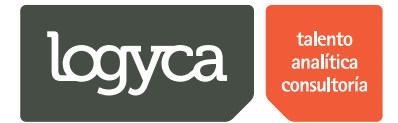

| Trazabilidad I     | Pricats                           | Usuario Empresa Ocana<br>Administrador EDI |
|--------------------|-----------------------------------|--------------------------------------------|
| Usuarios           | Datos de la cadena                |                                            |
| Regiones           |                                   |                                            |
| Cadenas            | Nombre de la cadena CADENA PRUEBA |                                            |
| Atributos          | NIT 7777                          |                                            |
| Calendario         | Código GLN 7777                   |                                            |
| Reportes           | País Holanda                      |                                            |
| Productos          |                                   |                                            |
| Pricats            | Departamento Noord Holland        | •                                          |
|                    | Ciudad Amsterdam                  | <b></b>                                    |
|                    | Dias habiles - nivel de servicio  |                                            |
|                    | Tipo acción Valor                 |                                            |
| Digitamos la       | Adicion                           |                                            |
| "Información" de   | Retiro                            |                                            |
| Nivel de Servicio" | Suspension                        |                                            |
|                    | Modificacion                      |                                            |
|                    | Activacion                        |                                            |
|                    |                                   |                                            |

#### Paso 5. La información de "Nivel de servicio".

#### Paso 6.

| Trazabilidad F | ricats                                                                                                    |                                     | Usuario Empresa Ocana<br>Administrador EDI |
|----------------|----------------------------------------------------------------------------------------------------|-------------------------------------|--------------------------------------------|
| Calendario     | Código GLN 7777                                                                                                    |                                     |                                            |
| Reportes       | País Holanda                                                                                                    |                                     | ••••••••••••••••••••••••••••••••••••••     |
| Pricats        | Calendario       Código GLN       7777         Reportes       Productos       País       Holanda       •         Pricats       Departamento       Noord Holland       •         Ciudad       Amsterdam       •       •         Dias habiles - nivel de servicio       Tipo acción       Valor       •         Adicion       3       •       •         Por ejemplo       Modificacion       4       •         Modificacion       3       •       • |                                     |                                            |
|                | Ciudad Amsterdam                                                                                                    |                                     | •                                          |
| *              | Dias habiles - nivel de servicio                                                                                                    |                                     |                                            |
|                | Tipo acción                                                                                                    | Valor                               |                                            |
|                | Adicion                                                                                                    | 3                                   |                                            |
|                | Suspension                                                                                                    | 4                                   |                                            |
| Por ejemplo:   | Modificacion                                                                                                    | 3                                   |                                            |
|                | Activacion                                                                                                    | 4                                   |                                            |
|                | Guardar Damos "Click" en "Guardar"                                                                                                    |                                     |                                            |
|                | LOGYCA SERVICI                                                                                                    | IOS. Todos los derechos reservados. |                                            |

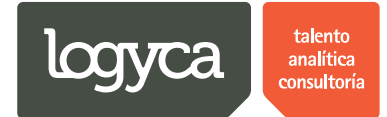

### Paso 7.

| Trazabilic           | lad Pricats        |        |                         |                                                                      |               | Usuario Empresa Ocana<br>Administrador EDI |
|----------------------|--------------------|--------|-------------------------|----------------------------------------------------------------------|---------------|--------------------------------------------|
| Inicio               | Cadenas            |        |                         |                                                                      |               |                                            |
| Usuarios             | + Adicionar cadena | as     |                         |                                                                      |               | S Refrescar                                |
| Regiones             | Editar Eli         | iminar | Nombre cadena           | País                                                                 | NIT           | GLN                                        |
| Cadenas              | <i>e</i> >         | 6      | Comerciante de Prueb    | Colombia                                                             | 7700000115553 | 7700000115553                              |
| Anihutan             | Ø >                | ¢      | exito                   | Colombia                                                             | 67            | 770100100008                               |
| Atributos            | <i>e</i> >         | ¢      | CADENA PRUEBA           | Holanda                                                              | 7777          | 7777                                       |
| Productos<br>Pricats |                    |        | Ac<br>no<br>"Li"<br>Cr  | ul la herramienta<br>s muestra el<br>stado" de<br>adenas<br>aadenas" |               |                                            |
|                      |                    |        | LOGYCA SERVICIOS. Todos | los derechos reservados.                                             |               |                                            |

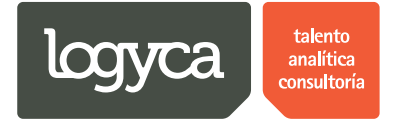

### 9. Creación de atributos

El modulo para crear atributos permite que el usuario "Administrador EDI" pueda especificar los atributos "Editables" por tipo de acción del PRICAT y por usuario "Solicitante EDI".

### a. Crear atributos

| Trazabi              | lidad Pricats    |          |                                |                     |               | Usuario Empresa Ocana<br>Administrador EDI |
|----------------------|------------------|----------|--------------------------------|---------------------|---------------|--------------------------------------------|
| Inicio               | Cadenas          |          |                                |                     |               |                                            |
| Usuarios             | + Adicionar cade | enas     |                                |                     |               | S Refrescar                                |
| Regiones             | Editar           | Eliminar | Nombre cadena                  | País                | NIT           | GLN                                        |
| Cadenas              | Ø                | ×        | Comerciante de Prueb           | Colombia            | 7700000115553 | 7700000115553                              |
| A. 1                 | Ø                | ×        | exito                          | Colombia            | 67            | 7701001000008                              |
| Atributos            |                  | x        | CADENA PRUEBA                  | Holanda             | דדד           | 7777                                       |
| Productos<br>Pricats |                  |          |                                |                     |               |                                            |
|                      |                  |          | LOGYCA SERVICIOS. Todos los de | erechos reservados. |               |                                            |
|                      |                  |          |                                |                     |               |                                            |

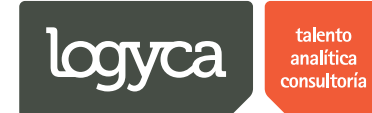

Paso 2.

| Trazabilida                                                           | d Pi | icats                          | Busuario Empresa O Administrado |
|-----------------------------------------------------------------------|------|--------------------------------|---------------------------------|
| Inicio                                                                | Atı  | ibutos                         |                                 |
| Usuarios<br>Regiones                                                  |      | Configuración de los atributos |                                 |
| Cadenas                                                               |      | Tipo de acción Adicion         | •                               |
| Atri Aquí podemos                                                     | 7    | Usuario Solicitante Ocana      | •                               |
| Cal, "Seleccionar el<br>"Tipo de Acción" y<br>Rep los "Atributos" que |      | Atributos por tipo de acción   |                                 |
| deseamos<br>Pro "Habilitar" para                                      |      | Nombre del atributo            | Editable                        |
| "Edición"                                                             |      | Codigo SAP                     |                                 |
| Prid                                                                  |      | Descripcion                    |                                 |
|                                                                       |      | EAN13                          |                                 |
|                                                                       |      | EAN14                          |                                 |
|                                                                       |      | Fecha Activación               |                                 |
|                                                                       |      | Fecha Final                    |                                 |
|                                                                       |      | Precio                         |                                 |
|                                                                       |      | Descuento                      | Ø                               |
|                                                                       |      | Categoria GS1                  |                                 |
|                                                                       |      | Unidad Medida                  |                                 |
|                                                                       |      | Tino Unidad                    | 2                               |

#### Paso 3.

| Trazabilidad             | 1 Pricats                          | Usuario Empresa Ocana<br>Administrador EDI |
|--------------------------|------------------------------------|--------------------------------------------|
| Inicio                   | Atributos                          |                                            |
| Usuarios                 | Configuración de los atributos     |                                            |
| Regiones                 |                                    |                                            |
| Cadenas                  | Tipo de acción Adicion             | · ·                                        |
| Atributos                | Usuario Solic Retiro<br>Suspension |                                            |
| Seleccionamos el "Tipo   | Atributos por ti Activacion        |                                            |
| de Acción". Por ejemplo: | Nombre del atributo                | Editable                                   |
| Productos                | Codigo SAP                         |                                            |
| Pricats                  | Descripcion                        |                                            |
|                          | EAN13                              |                                            |
|                          | EAN14                              |                                            |
|                          | Fecha Activación                   | €                                          |
|                          | Fecha Final                        |                                            |
|                          | Precio                             | ×                                          |
|                          | Descuento                          |                                            |
|                          | Categoria GS1                      | Ø                                          |
|                          | Unidad Medida                      | S                                          |

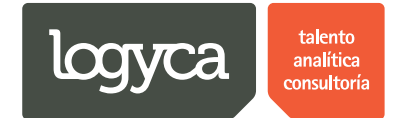

Paso 4.

| Trazabilidad                                | Pri  | icats                                                          | Usuario Emp<br>Admini | resa (<br>stradi |  |
|---------------------------------------------|------|----------------------------------------------------------------|-----------------------|------------------|--|
| Inicio 🖉                                    | Atri | ibutos                                                         |                       |                  |  |
| Usuarios<br>Regiones                        |      | figuración de los atributos                                    |                       |                  |  |
| Cadenas                                     | [    | Tipo de acción Adicion                                         |                       | •                |  |
| Atributos                                   |      | Usuario Solicitante Ocana                                      |                       | •                |  |
| Seleccionamos el<br>"Usuario". Por ejemplo: | 7    | Solicitante Ocana<br>Atributo: Usuario de PRO1<br>Felipe Ocana |                       |                  |  |
| Productos                                   |      | Nombre del atributo                                            | Editable              |                  |  |
| Pricate                                     |      | Codigo SAP                                                     |                       |                  |  |
| 1 Hours                                     |      | Descripcion                                                    |                       |                  |  |
|                                             |      | EANI3                                                          |                       | 11               |  |
|                                             |      | EAN14                                                          |                       |                  |  |
|                                             |      | Fecha Activacion                                               | <u>ح</u>              |                  |  |
|                                             |      | Pecha rinai                                                    |                       |                  |  |
|                                             |      | Precio                                                         | ۲.<br>۲.              | 11               |  |
|                                             |      | Descuento                                                      |                       |                  |  |
|                                             |      | Categoria 051                                                  |                       |                  |  |
|                                             |      |                                                                |                       |                  |  |

Paso 5. En este proceso se darán o no permisos para editar los diferentes campos del PRICAT al momento de ser creado por el usuario Solicitante EDI". Estas opciones se asignarán por "Tipo de acción".

| Trazabilidad         | Pricats                      |                                      |          | Usuario Empresa Ocana<br>Administrador EDI |
|----------------------|------------------------------|--------------------------------------|----------|--------------------------------------------|
| Regiones             |                              |                                      |          |                                            |
| Cadenas<br>Atributos | Tipo de acción Adicion       |                                      |          |                                            |
| Calendario           | Atributos por tipo de acción |                                      |          | •                                          |
| Productos            | Nombre del atributo          |                                      | Editable |                                            |
| Pricats              | Codigo SAP<br>Descripcion    |                                      |          |                                            |
|                      | EAN13<br>FAN14               | 1 Damos "Click"                      |          |                                            |
|                      | Fecha Activación             | sobre cada uno de<br>los "Atributos" |          |                                            |
|                      | Fecha Final Precio           |                                      |          |                                            |
|                      | Descuento                    |                                      |          |                                            |
|                      | Unidad M                     |                                      |          |                                            |
|                      | Tipo Unit "Guardar"          |                                      |          |                                            |

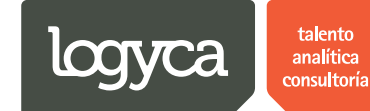

Paso 6.

| Trazabilidad                                                                       | Pricats                                                                                                    |                                                                               | Usuario Empresa Ocana<br>Administrador EDI |
|------------------------------------------------------------------------------------|----------------------------------------------------------------------------------------------------|-------------------------------------------------------------------------------|--------------------------------------------|
| Regiones<br>Cadenas<br>Atributos<br>Calendario<br>Reportes<br>Productos<br>Pricats | Coningulación de los atribuios         Tipo de acción         Adicion         Usuario       Usuario de PRUEBA PRO         Atribuitos por tipo de acción         Nombre del atributo         Codigo SAP         Descripcion         EAN13         EAN14         Fecha Activación         Fecha Final         Precio         Descuento         Categoria 651         Unidad Medida         Tipo Unidad | 1<br>La información fue guardada<br>correctamente<br>OK Damos "Click" en "OK" | Editable                                   |
| javascript:void(0);                                                                |                                                                                                    |                                                                               |                                            |

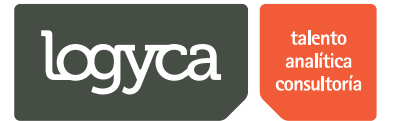

### 10. Crear calendario

El "Administrador EDI" podrá crear días festivos en el calendario para que estos no se cuenten como días hábiles en la herramienta.

### a. Crear días no hábiles

| Trazabilidad           | Pricats                                  | Usuario Empresa Ocana<br>Administrador EDI |
|------------------------|------------------------------------------|--------------------------------------------|
| Inicio A               | tributos                                 |                                            |
| Usuarios<br>Regiones   | Configuración de los atributos           |                                            |
| Cadenas                | Tipo de acción Activacion                | ۲                                          |
| Atributos              | Usuario Usuario de PRUEBA PRO1           | T                                          |
| Calendario<br>Reportes | <sup>•</sup> en putos por tipo de acción |                                            |
| Productos              | Nombre del atributo Editable             |                                            |
|                        | Codigo SAP                               |                                            |
| Pricats                | Descripcion                              |                                            |
|                        | EAN13                                    |                                            |
|                        | EAN14                                    |                                            |
|                        | Fecha Activación                         |                                            |
|                        | Fecha Final                              |                                            |
|                        | Precio                                   |                                            |
|                        | Descuento                                |                                            |
|                        | Guardar                                  |                                            |

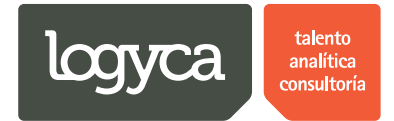

### Paso 2.

| Trazabili                                                                                      | dad Pricats                                                                                                    | Usuario Empresa Ocana<br>Administrador EDI |
|------------------------------------------------------------------------------------------------|----------------------------------------------------------------------------------------------------|--------------------------------------------|
| Inicio                                                                                         | Días no hábiles                                                                                                    |                                            |
| Usuarios<br>Regiones<br>Cadenas<br>Atributos<br>Calendario<br>Reportes<br>Productos<br>Pricats | Adricionar dia no habil<br>Elif Addicionar dia no habil<br>Damos "Click" en "Adicionar Dia No Habil"<br>Descripción<br>No records to display. | () Refrescar                               |
|                                                                                                |                                                                                                    |                                            |
| dnstestcloud.cloudapp.net/pricats\                                                             | LOGYCA SERVICIOS. Todos los derechos reservados.<br>12/Site/Config/Calendario.aspx                                                            |                                            |

#### Paso 3.

| Trazal                                                                                         | bilidad Pricats                                                                              |                                                                      |                    | Usuario Empresa Ocana<br>Administrador EDI |
|------------------------------------------------------------------------------------------------|----------------------------------------------------------------------------------------------|----------------------------------------------------------------------|--------------------|--------------------------------------------|
| Inicio                                                                                         | Días no hábiles                                                                              |                                                                      |                    |                                            |
| Usuarios<br>Regiones<br>Cadenas<br>Atributos<br>Calendario<br>Reportes<br>Productos<br>Pricats | Adicionar dia no hábil Eliminar Fecha: Descripción: Insertar Cancelar No records to display. | Fecha<br>Definimos la "Fecha" y la<br>"Descripción" del día no habil | Descripción        | (♥) Refrescar                              |
|                                                                                                |                                                                                              | LOGYCA SERVICIOS. Todos los der                                      | rechos reservados. |                                            |

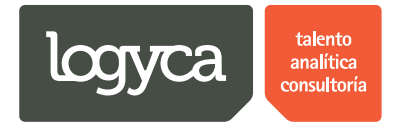

#### Paso 4.

| Trazat     | oilidad Pricats                                                   |                         |                          | Usuario Empresa Ocana<br>Administrador EDI |
|------------|-------------------------------------------------------------------|-------------------------|--------------------------|--------------------------------------------|
| Inicio     | Días no hábiles                                                   |                         |                          |                                            |
| Usuarios   | + Adicionar día no hábil                                          |                         |                          | S Refrescar                                |
| Regiones   | Eliminar                                                          | Fecha                   | Descripción              |                                            |
| Cadenas    | Fecha:         07/08/2014           Descripción:         Festivol | Por ejemplo:            |                          |                                            |
| Atributos  | Insertar Cancelar                                                 |                         |                          |                                            |
| Calendario | Damos "Click" en "Insertar"                                       | ]                       |                          |                                            |
| Reportes   |                                                                   |                         |                          |                                            |
| Productos  |                                                                   |                         |                          |                                            |
| Pricats    |                                                                   |                         |                          |                                            |
|            |                                                                   |                         |                          |                                            |
|            |                                                                   |                         |                          |                                            |
|            |                                                                   |                         |                          |                                            |
|            |                                                                   |                         |                          |                                            |
|            |                                                                   |                         |                          |                                            |
|            |                                                                   |                         |                          |                                            |
|            |                                                                   | LOGYCA SERVICIOS. Todos | los derechos reservados. |                                            |

#### Paso 5.

| Traza      | abilidad Pricats         |                             |                              | Usuario Empresa Ocana<br>Administrador EDI |
|------------|--------------------------|-----------------------------|------------------------------|--------------------------------------------|
| Inicio     | Días no hábiles          |                             |                              |                                            |
| Usuarios   | + Adicionar día no hábil |                             |                              | S Refrescar                                |
| Regiones   | Eliminar                 | Fecha                       | Descripción                  |                                            |
| Cadenas    | ×                        | 07/08/2014                  | Festivo                      |                                            |
| Atributos  |                          | Aqui                        | la herramienta<br>nuestra el |                                            |
| Calendario |                          | "List                       | ado" de "Dias                |                                            |
| Reportes   |                          |                             | ladiles                      |                                            |
| Productos  |                          |                             |                              |                                            |
| Pricats    |                          |                             |                              |                                            |
|            |                          |                             |                              |                                            |
|            |                          |                             |                              |                                            |
|            |                          |                             |                              |                                            |
|            |                          |                             |                              |                                            |
|            |                          |                             |                              |                                            |
|            |                          |                             |                              |                                            |
|            |                          | LOGYCA SERVICIOS. Todos los | derechos reservados.         |                                            |
|            |                          |                             |                              |                                            |

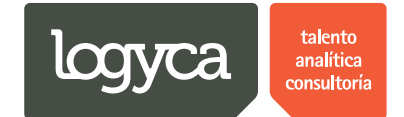

### 11. Creación de productos

El "Administrador EDI" podrá crear productos en la herramienta para que posteriormente el "Solicitante EDI" pueda emitir los PRICATS. En este proceso la herramienta SISTEMA GESTIÓN DE PRICATS generará de manera automática un PRICAT logístico con el detalle de los productos creados.

#### a. Crear productos

| Administrador EDI    |
|----------------------|
|                      |
|                      |
|                      |
|                      |
|                      |
|                      |
|                      |
|                      |
|                      |
| Nivel de<br>Servicio |
| 100%                 |
| 0%                   |
|                      |
|                      |
|                      |

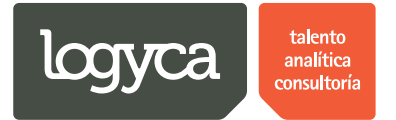

Paso 2. Podrá buscar el producto por cualquiercoincidencia de informaciór (Nombre, EAN 13, ITF 14, código SAP, etc.).

|      |                    |                                                                                                    |            |                                                                                             |                                                                                                    |                                                                                                    |                                                                            |                                                                                        |                                                                                                    | Usuario Empresa<br>Administra                                                          | i Oca<br>idor E                                                                                                    |
|------|--------------------|----------------------------------------------------------------------------------------------------|------------|---------------------------------------------------------------------------------------------|----------------------------------------------------------------------------------------------------|----------------------------------------------------------------------------------------------------|----------------------------------------------------------------------------|----------------------------------------------------------------------------------------|----------------------------------------------------------------------------------------------------|----------------------------------------------------------------------------------------|----------------------------------------------------------------------------------------------------|
|      | Prod               | ucto                                                                                                    | s [        | )igitamos el "Prod                                                                          | ucto" a busc                                                                                                    | ar                                                                                                    |                                                                            |                                                                                        |                                                                                                    |                                                                                        |                                                                                                    |
| S    |                    |                                                                                                    | ~          | Busc                                                                                        | ar                                                                                                    |                                                                                                    |                                                                            |                                                                                        |                                                                                                    |                                                                                        |                                                                                                    |
| PS   | Adi                | cionar                                                                                                    | Producto ( | 🔊 Carga Masiva 🛛 🐼 R                                                                        | efrescar                                                                                                    |                                                                                                    |                                                                            |                                                                                        |                                                                                                    |                                                                                        |                                                                                                    |
| s    | Editar             | PQs                                                                                                    | Habilitado | Empresa                                                                                     | Codigo<br>SAP                                                                                                    | Descripción corta                                                                                                    | EAN 13                                                                     | ITF 14                                                                                 | Embalaje                                                                                                    | Descripción de categoria                                                               | IVA                                                                                                    |
| irio | ø                  | *                                                                                                    |            | Empresa Pruebas<br>Ocana                                                                    | 1011974                                                                                                    | Caja BOCATTO Cono x 12un Pruebas<br>categoria                                                                                                | 27702006912888                                                             | 4568568                                                                                | 1                                                                                                    | Helado Agua Individual                                                                 | 1                                                                                                    |
| s    | Ø                  | *                                                                                                    |            | Empresa Pruebas<br>Ocana                                                                    | 1018327                                                                                                    | Vaso BOCATTO Bocadittos Areq.Crisp 144gr                                                                                                    | 7702006912884                                                              | 17709990092568                                                                         | 1                                                                                                    | Helados                                                                                | 1                                                                                                    |
| 05   | ø                  | *                                                                                                    | V          | Empresa Pruebas<br>Ocana                                                                    | 1015545                                                                                                    | Caja BOCATTO Vaso x 24un                                                                                                    | 17709990092568                                                             | 2134635                                                                                | 1                                                                                                    | Helado Agua Individual                                                                 | 1                                                                                                    |
|      | Ø                  | *                                                                                                    |            | Empresa Pruebas<br>Ocana                                                                    | P01                                                                                                    | Producto Empresa Ocana                                                                                                    | 7709990573336                                                              |                                                                                        | 12                                                                                                    | Categoria Interna                                                                      | 16                                                                                                    |
|      | Ø                  | *                                                                                                    |            | Empresa Pruebas<br>Ocana                                                                    | 987                                                                                                    | Producto Demo 2 Julio                                                                                                    | 776234                                                                     |                                                                                        | 12                                                                                                    | 12312                                                                                  | 16                                                                                                    |
|      | Ø                  | *                                                                                                    |            | Empresa Pruebas<br>Ocana                                                                    | 1007023                                                                                                    | Paleta ALOHA Naranja x 65g x 20un                                                                                                    | 7709990092561                                                              | 45745                                                                                  | 1                                                                                                    | Helado Agua Individual                                                                 | 1                                                                                                    |
|      | Ø                  | *                                                                                                    |            | Empresa Pruebas<br>Ocana                                                                    | P02                                                                                                    | Producto de Pruebas de 14 digitos                                                                                                    | 27702006912888                                                             |                                                                                        | 12                                                                                                    | Categoria Interna                                                                      | 12                                                                                                    |
|      | Ø                  | *                                                                                                    |            | Empresa Pruebas<br>Ocana                                                                    | 1015678                                                                                                    | Cono BOCATTO Frutos morados x 88g x 12un                                                                                                    | 7709990573336                                                              | 27702006912888                                                                         | 1                                                                                                    | Conos Individuales                                                                     | 1                                                                                                    |
|      | s<br>s<br>rio<br>s | s Control Control Cont | s Producto | s<br>s<br>s<br>s<br>s<br>s<br>s<br>s<br>s<br>s<br>s<br>s<br>s<br>s<br>s<br>s<br>s<br>s<br>s | Productos Digitamos el "Prod<br>Buccos Digitamos el "Prod<br>Buccos Empresa<br>Producto © Carga Masive @ R<br>Editar PQs Habilitado Empresa<br>Productos Corana<br>Productos Carga Masive @ R<br>Empresa Pruebas<br>Ocana<br>Productos Corana<br>Productos Carga Masive @ R<br>Empresa Pruebas<br>Ocana<br>Productos Carga Masive @ R<br>Empresa Pruebas<br>Ocana<br>Productos Carga Masive @ R<br>Empresa Pruebas<br>Ocana<br>Productos Carga Masive @ R<br>Empresa Pruebas<br>Ocana<br>Productos Carga Masive @ R<br>Empresa Pruebas<br>Ocana<br>Productos Carga Masive @ R<br>Empresa Pruebas<br>Ocana<br>Productos Carga Masive @ R<br>Empresa Pruebas<br>Ocana<br>Productos Carga Masive @ R<br>Empresa Pruebas<br>Ocana | Productos Digitamos el "Producto" a busc<br>s<br>s<br>s<br>a<br>a<br>a<br>b<br>c<br>c<br>c<br>c<br>c<br>c<br>c<br>c<br>c<br>c<br>c<br>c<br>c | Productos     Digitamos el "Producto" a bulscar       s     Buscar       s | Productos       Digitamos el "Producto" a buscar         Buscar       Buscar         s | Productos       Digitamos el "Producto" a buscar         Buscar       Buscar         s <ul> <li>Buscar</li> <li>Buscar</li> </ul> s <ul> <li>Adicionar Producto</li> <li>Carga Masio</li> <li>Refrescar</li> </ul> s <ul> <li>Editar</li> <li>PQ</li> <li>Habilitado</li> <li>Empresa Pruebas</li> <li>Cagla BOCATTO Cono x 12un Pruebas</li> <li>27702006912884</li> <li>4568568</li> </ul> orio <ul> <li>Empresa Pruebas</li> <li>1018327</li> <li>Vaso BOCATTO Bocadittos Areq.Crisp 144gr</li> <li>7702006912884</li> <li>470999092568</li> <li>2134635</li> </ul> os <ul> <li>Empresa Pruebas</li> <li>Caja BOCATTO Vaso x 24un</li> <li>770999092568</li> <li>2134635</li> </ul> os <ul> <li>Empresa Pruebas</li> <li>Ocana</li> <li>Producto Empresa Ocana</li> <li>770999092568</li> <li>2134635</li> </ul> os <ul> <li>Empresa Pruebas</li> <li>Ocana</li> <li>Producto Empresa Ocana</li> <li>770999092561</li> <li>4745</li> </ul> os <ul> <li>Empresa Pruebas</li> <li>Ocana</li> <li>Producto Emore 2 Julio</li></ul> | Productos       Digitamos el "Producto" a buscar         Buscar       Buscar         s | Productors       Digitamos el "Producto" a buscar         Buscar         Buscar         Buscar         Restructor       Carga Masive © Referer         Editar POs Habilitado Empresa       Cargo       Descripción cotta       EAN 13       ITF 14       Embalag       Descripción de categoria         Sano       Empresa Probase       101197       Cargo Cargo Masive © Referer       Sano       101       ITF 14       Embalag       Descripción de categoria         Sano       Empresa Probase       1011974       Cargo Cargo Masive Cargo Masive Cargo M |

#### Paso 3.

|   | Trazabilida | d Pric | ats     |            |                          |               |                                               |                |                |          | Usuario Empresa<br>Administra | o Oca<br>dor E |
|---|-------------|--------|---------|------------|--------------------------|---------------|-----------------------------------------------|----------------|----------------|----------|-------------------------------|----------------|
|   | Inicio      | Prod   | lucto   | os         |                          | Dar           | mos "Click"                                   |                |                |          |                               |                |
|   | Usuarios    | A      |         |            | Busc                     | ar en "       | 'Buscar''                                     |                |                |          |                               |                |
|   | Regiones    |        |         |            |                          |               |                                               |                |                |          |                               |                |
|   | Cadenas     | da Adi | icionar | Producto ( | 🍯 Carga Masiva 🛛 🐼 R     | efrescar      |                                               |                |                |          |                               |                |
|   | Atributos   | Editar | PQs     | Habilitado | Empresa                  | Codigo<br>SAP | Descripción corta                             | EAN 13         | ITF 14         | Embalaje | Descripción de categoria      | IVA            |
|   | Calendario  | Ø      | *       |            | Empresa Pruebas<br>Ocana | 1011974       | Caja BOCATTO Cono x 12un Pruebas<br>categoria | 27702006912888 | 4568568        | 1        | Helado Agua Individual        | 1              |
|   | Reportes    | Ø      | *       |            | Empresa Pruebas<br>Ocana | 1018327       | Vaso BOCATTO Bocadittos Areq.Crisp 144gr      | 7702006912884  | 17709990092568 | 1        | Helados                       | 1              |
|   | Productos   | ø      | *       |            | Empresa Pruebas<br>Ocana | 1015545       | Caja BOCATTO Vaso x 24un                      | 17709990092568 | 2134635        | 1        | Helado Agua Individual        | 1              |
|   | Pricats     | Ø      | *       |            | Empresa Pruebas<br>Ocana | P01           | Producto Empresa Ocana                        | 7709990573336  |                | 12       | Categoria Interna             | 16             |
|   |             | ø      | *       |            | Empresa Pruebas<br>Ocana | 987           | Producto Demo 2 Julio                         | 776234         |                | 12       | 12312                         | 16             |
|   |             | Ø      | *       |            | Empresa Pruebas<br>Ocana | 1007023       | Paleta ALOHA Naranja x 65g x 20un             | 7709990092561  | 45745          | 1        | Helado Agua Individual        | 1              |
|   |             | Ø      | *       |            | Empresa Pruebas<br>Ocana | P02           | Producto de Pruebas de 14 digitos             | 27702006912888 |                | 12       | Categoria Interna             | 12             |
| 1 |             | a      | -       |            | Empresa Pruebas          | 1015678       | Cono BOCATTO Frutos morados x 88g x 12un      | 7709990573336  | 27702006912888 | 1        | Conos Individuales            | 1              |

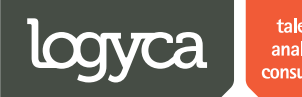

talento analítica consultoría

Paso 4.

|                | Trazabilida                | d Pric | ats     |            |                          |               |                                               |                |                |          | Usuario Empresa<br>Administra | a Ocan<br>Idor El |
|----------------|----------------------------|--------|---------|------------|--------------------------|---------------|-----------------------------------------------|----------------|----------------|----------|-------------------------------|-------------------|
| Inici          | 0                          | Prod   | lucto   | DS         |                          |               |                                               |                |                |          |                               |                   |
| Usua           | arios                      | A      |         |            | Buse                     | ar            |                                               |                |                |          |                               |                   |
| Regi           | ones                       | 📥 Ad   | icionar | Producto ( | 🕽 Carga Masiva 🛛 🔊 F     | lefrescar     |                                               |                |                |          |                               |                   |
| Cade<br>Atribi | utos                       | Editar | PQs     | Habilitado | Empresa                  | Codigo<br>SAP | Descripción corta                             | EAN 13         | ITF 14         | Embalaje | Descripción de categoria      | IVA               |
|                | ndario                     | Ø      | *       |            | Empresa Pruebas<br>Ocana | 1011974       | Caja BOCATTO Cono x 12un Pruebas<br>categoria | 27702006912888 | 4568568        | 1        | Helado Agua Individual        | 1                 |
| Rep            | ortes                      | Ø      | *       |            | Empresa Pruebas<br>Ocana | 1018327       | Vaso BOCATTO Bocadittos Areq.Crisp 144gr      | 7702006912884  | 17709990092568 | 1        | Helados                       | 1                 |
| Prod           | luctos                     | Ø      | *       |            | Empresa Pruebas<br>Ocana | 1015545       | Caja BOCATTO Vaso x 24un                      | 17709990092568 | 2134635        | 1        | Helado Agua Individual        | 1                 |
| Prica          | ats                        | Ø      | *       |            | Empresa Pruebas<br>Ocana | P01           | Producto Empresa Ocana                        | 7709990573336  |                | 12       | Categoria Interna             | 16                |
|                |                            | Ø      | *       |            | Empresa Pruebas<br>Ocana | 987           | Producto Demo 2 Julio                         | 776234         |                | 12       | 12312                         | 16                |
|                | Aquí la<br>herramienta nos | ø      | *       |            | Empresa Pruebas<br>Ocana | 1007023       | Paleta ALOHA Naranja x 65g x 20un             | 7709990092561  | 45745          | 1        | Helado Agua Individual        | 1                 |
|                | muestra todas              | ø      | *       |            | Empresa Pruebas<br>Ocana | P02           | Producto de Pruebas de 14 digitos             | 27702006912888 |                | 12       | Categoria Interna             | 12                |
|                | "Coincidencias"<br>con la  | Ø      | *       |            | Empresa Pruebas<br>Ocana | 1015678       | Cono BOCATTO Frutos morados x 88g x 12un      | 7709990573336  | 27702006912888 | 1        | Conos Individuales            | 1                 |
|                | "Busqueda"                 |        |         |            |                          |               |                                               |                |                |          |                               |                   |
|                |                            |        |         |            |                          | LOGYCA S      | ERVICIOS. Todos los derechos reservados.      |                |                |          |                               |                   |

Paso 5. Para la creación de productosse sugiere contar con la información básica y logística de estos.

| Trazabil                        | idad Pricats                       |                          |          |                                               |                |                |          | Usuario Empresa<br>Administra | Ocana<br>dor ED |
|---------------------------------|------------------------------------|--------------------------|----------|-----------------------------------------------|----------------|----------------|----------|-------------------------------|-----------------|
| Inicio                          | Productos                          |                          |          |                                               |                |                |          |                               |                 |
| Usuarios                        | A                                  | Buscar                   |          |                                               |                |                |          |                               |                 |
| Regiones                        |                                    |                          |          |                                               |                |                |          |                               |                 |
| Cadenas                         | Adicionar Producto                 | 🖲 Carga Masiva 🛛 🐼 Refre | scar     |                                               |                |                |          |                               |                 |
| Atributos                       | Editar Damos "                     | Click" en "Adicionar Pre | oducto"  | Descripción corta                             | EAN 13         | ITF 14         | Embalaje | Descripción de categoria      | IVA             |
| Calendario                      |                                    | Ocana                    | 1011974  | Caja BOCATTO Cono x 12un Pruebas<br>categoria | 27702006912888 | 4568568        | 1        | Helado Agua Individual        | 1               |
| Reportes                        | 0 🎓 💌                              | Empresa Pruebas<br>Ocana | 1018327  | Vaso BOCATTO Bocadittos Areq.Crisp 144gr      | 7702006912884  | 17709990092568 | 1        | Helados                       | 1               |
| Productos                       | 0 🎓 🗷                              | Empresa Pruebas<br>Ocana | 1015545  | Caja BOCATTO Vaso x 24un                      | 17709990092568 | 2134635        | 1        | Helado Agua Individual        | 1               |
| Pricats                         | 0 🎓 🗷                              | Empresa Pruebas<br>Ocana | P01      | Producto Empresa Ocana                        | 7709990573336  |                | 12       | Categoria Interna             | 16              |
|                                 | 0 🎓 🗷                              | Empresa Pruebas<br>Ocana | 987      | Producto Demo 2 Julio                         | 776234         |                | 12       | 12312                         | 16              |
|                                 | 0 🎓 💌                              | Empresa Pruebas<br>Ocana | 1007023  | Paleta ALOHA Naranja x 65g x 20un             | 7709990092561  | 45745          | 1        | Helado Agua Individual        | 1               |
|                                 | 0 🎓 🗷                              | Empresa Pruebas<br>Ocana | P02      | Producto de Pruebas de 14 digitos             | 27702006912888 |                | 12       | Categoria Interna             | 12              |
|                                 | 0 🎓 💌                              | Empresa Pruebas<br>Ocana | 1015678  | Cono BOCATTO Frutos morados x 88g x 12un      | 7709990573336  | 27702006912888 | 1        | Conos Individuales            | 1               |
|                                 |                                    |                          |          |                                               |                |                |          |                               |                 |
|                                 |                                    |                          | LOGYCA S | ERVICIOS. Todos los derechos reservados.      |                |                |          |                               |                 |
| avascript:doPostBack('ctl00\$Ma | ainContent\$rgProductos\$ctl00\$ct | l02\$ctl00\$btnAdi       |          |                                               |                |                |          |                               |                 |

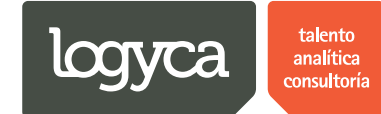

Paso 6.

| Trazabilida          | d Pricats                                                   | Usuario Empresa Ocana<br>Administrador EDI | * |
|----------------------|-------------------------------------------------------------|--------------------------------------------|---|
| Inicio               | Agregar productos                                           |                                            |   |
| Usuarios             | Información básica<br>Información logistica                 |                                            |   |
| Cadenas              | Empresa Empresa Pruebas Ocana                               | •                                          |   |
| Atributos            | Codigo SAP                                                  |                                            |   |
| Reportes             | EAN 13                                                      |                                            |   |
| Productos<br>Pricats | Vildar     1. Digitamos la "Información"     del "Producto" |                                            |   |
|                      |                                                             |                                            |   |
|                      |                                                             |                                            |   |
|                      |                                                             |                                            |   |
|                      | LOGYCA SERVICIOS. Todos los derechos reservados.            |                                            | + |

#### Paso 7.

| Trazabilidad         | Pricats                                                                   | Usuario Empresa Ocana<br>Administrador EDI |
|----------------------|---------------------------------------------------------------------------|--------------------------------------------|
| Productos<br>Pricats | Validar                                                                   |                                            |
|                      | Descripción corta                                                         |                                            |
| *                    | ITF 14<br>Unidad de medida UN                                             | •                                          |
|                      | Tipo de Empaque Empaquetado con Aluminio.<br>Embalaje                     | •                                          |
|                      | IVA           Codigo de categoria                                         |                                            |
|                      | Descripción de categoria Digitamos la "Información Básica" del "Producto" |                                            |
|                      |                                                                           |                                            |
|                      | Guardar                                                                   |                                            |

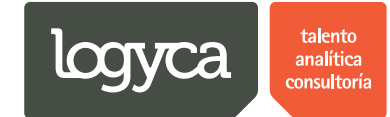

Paso 8.

| Trazabilidad | l Pricats                                                                                                    | Usuario Empresa Ocana<br>Administrador EDI |
|--------------|----------------------------------------------------------------------------------------------------|--------------------------------------------|
| Trazabilidad | Descripción corta     Caja de Galletas       ITF 14     17770123454342       Unidad de medida     UN       Tipo de Empaque     Bolsa de Fibras Fuertes       Embalaje     12       IVA     si   Por ejemplo: | Administrador ED                           |
|              | Codigo de categoria 12 Descripción de categoria Comestibles Categoria GS1 Galletas Infantiles Guardar                                                                                                    |                                            |
|              | LOGYCA SERVICIOS. Todos los derechos reservados.                                                                                                    | -                                          |

#### Paso 9.

|     | Trazabilidad | d Pricats                                                                 | Usuario Empresa Ocana<br>Administrador EDI |
|-----|--------------|---------------------------------------------------------------------------|--------------------------------------------|
|     | Inicio       | Agregar productos                                                         |                                            |
|     | Usuarios     | Información básica                                                        |                                            |
|     | Regiones     | Información logistica                                                     |                                            |
|     | Cadenas      | Empresa Empresa Pruebas Ocana Damos "Click" en "Información<br>Logistica" | •                                          |
|     | Atributos    | Codigo SAP 9876                                                           |                                            |
| *   | Calendario   | EAN 13 7770123454342                                                      |                                            |
| -   | Reportes     |                                                                           |                                            |
|     | Productos    | Validar                                                                   |                                            |
|     | Pricats      |                                                                           |                                            |
|     |              | Descripción corta Caja de Galletas                                        |                                            |
|     |              | ITF 14 17770123454342                                                     |                                            |
|     |              | Unidad de medida UN                                                       | T                                          |
|     |              | Tipo de Empaque Bolsa de Fibras Fuertes                                   | T                                          |
| dns |              | Embalaje 12<br>e/ Config/AddProducto.aspx#                                |                                            |

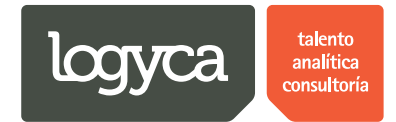

### Paso 10.

| Trazabilida                            | d Pricats                       | Usuario Empresa Ocana<br>Administrador EDI |
|----------------------------------------|---------------------------------|--------------------------------------------|
| Inicio                                 | Agregar productos               |                                            |
| Usuarios                               | Información básica              |                                            |
| Regiones                               | Información logística           |                                            |
| Cadenas                                | Descripción larga               |                                            |
| Atributos                              | Nombre funcional                |                                            |
| Calendario                             | Marca                           |                                            |
| Reportes                               | Color                           |                                            |
| Productos                              |                                 |                                            |
| Pricats                                | Sabor                           |                                            |
|                                        | Indicador de unidad de consumo  |                                            |
|                                        | Indicador de unidad de despacho |                                            |
|                                        | Indicador de unidad de negocio  |                                            |
|                                        | Alto                            |                                            |
|                                        | Ancho                           |                                            |
| dnstestcloud.cloudapp.net/pricatsV2/Si | te/Config/AddProducto.aspx#     |                                            |

| Trazabilida | d Pricats Susario Empresa Ocan Susario Empresa Ocan Administrator EC | ia<br>Di |
|-------------|----------------------------------------------------------------------|----------|
|             | Volumen 12                                                           |          |
|             | Peso neto 340                                                        |          |
|             | Peso bruto 389                                                       |          |
|             | Unidades contenidas en caja 20                                       |          |
|             | Calificador de Contenido de Envase Centímetro                        |          |
|             | Unidades contenidas en envase 1                                      |          |
|             | Cantidad mínima a ordenar 1000                                       |          |
|             | Número máximo de unidades apilables 2500                             |          |
|             | Número de unidades por tendido 5                                     |          |
|             | Registro sanitario 2343234                                           |          |
|             | Fecha final registro sanitario 09/07/2014                            |          |
|             | Guardar Damos "Click" en "Guardar"                                   |          |

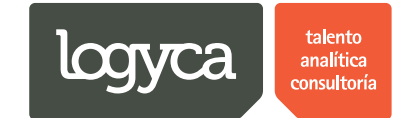

#### Paso 12.

| Trazabilidad        | Pricats                                                                  | Usuario Empresa Ocana<br>Administrador EDI |
|---------------------|--------------------------------------------------------------------------|--------------------------------------------|
|                     | Volumen 12                                                               |                                            |
|                     | Peso neto 340                                                            |                                            |
|                     | Peso bruto 389                                                           |                                            |
|                     | Unidades contenidas en caja 20                                           |                                            |
|                     | Calificador de Contenido de Envase Centi                                 | T                                          |
|                     | Unidades contenidas en envase 1 Se ha agregado el producto correctamente |                                            |
|                     | Cantidad mínima a ordenar 1000                                           |                                            |
|                     | Número máximo de unidades apilables 250 Damos "Click" en "OK"            |                                            |
|                     | Número de unidades por tendido 5                                         |                                            |
|                     | Registro sanitario 2343234                                               |                                            |
|                     | Fecha final registro sanitario 09/07/2014                                |                                            |
|                     | Guardar                                                                  |                                            |
|                     | LOGYCA SERVICIOS. Todos los derechos reservados                          |                                            |
| javascript:void(0); |                                                                          | -                                          |

Paso 13. Para el proceso de carga masiva sugiere contar con la información referente a la categoría GS1 y la información completa (Información logística y comercial) de los productos

| Trazabilida    | ıd Priq | cats     |            |                          |             |                                               |                |                |          | Usuario Empresa<br>Administra | i Oca<br>idor E |
|----------------|---------|----------|------------|--------------------------|-------------|-----------------------------------------------|----------------|----------------|----------|-------------------------------|-----------------|
| Inicio         | Prod    | lucto    | os         |                          |             |                                               |                |                |          |                               |                 |
| Usuarios       |         |          |            | Russer                   |             |                                               |                |                |          |                               |                 |
| Regiones       |         |          |            | Duscu                    |             |                                               |                |                |          |                               |                 |
| Cadenas        | 📥 Ad    | licionar | Producto ( | 🕽 Cargo Masiva 🛛 🐼 Refr  | escar       |                                               |                |                |          |                               | _               |
| Atributos      | Editar  | PQs      | Habilitado | Err Damos "Click'        | ' en "Carga | Masiva" orta                                  | EAN 13         | ITF 14         | Embalaje | Descripción de categoria      | IVA             |
| <br>Calendario | ø       | *        | •          | Empreser race of a       | 9876        | PRODUCTO DE PRUEBA - 2                        | 7770123454343  | 17770123454343 | 12       | Pan                           | SI              |
| Reportes       | ø       | *        |            | Empresa Pruebas<br>Ocana | 9876        | Caja de Galletas                              | 7770123454342  | 17770123454342 | 12       | Comestibles                   | si              |
| Productos      | ø       | *        |            | Empresa Pruebas<br>Ocana | 1011974     | Caja BOCATTO Cono x 12un Pruebas<br>categoria | 27702006912888 | 4568568        | 1        | Helado Agua Individual        | 1               |
| Pricats        | ø       | *        |            | Empresa Pruebas<br>Ocana | 1018327     | Vaso BOCATTO Bocadittos Areq.Crisp 144gr      | 7702006912884  | 17709990092568 | 1        | Helados                       | 1               |
|                | ø       | *        |            | Empresa Pruebas<br>Ocana | 1015545     | Caja BOCATTO Vaso x 24un                      | 17709990092568 | 2134635        | 1        | Helado Agua Individual        | 1               |
|                | Ø       | /        |            | Empresa Pruebas<br>Ocana | P01         | Producto Empresa Ocana                        | 7709990573336  |                | 12       | Categoria Interna             | 16              |
|                | Ø       | *        |            | Empresa Pruebas<br>Ocana | 987         | Producto Demo 2 Julio                         | 776234         |                | 12       | 12312                         | 16              |
|                | Ø       | /        |            | Empresa Pruebas<br>Ocana | 1007023     | Paleta ALOHA Naranja x 65g x 20un             | 7709990092561  | 45745          | 1        | Helado Agua Individual        | 1               |
|                | Ø       | *        |            | Empresa Pruebas<br>Ocana | P02         | Producto de Pruebas de 14 digitos             | 27702006912888 |                | 12       | Categoria Interna             | 12              |
|                | ø       | /        |            | Empresa Pruebas<br>Ocana | 1015678     | Cono BOCATTO Frutos morados x 88g x 12un      | 7709990573336  | 27702006912888 | 1        | Conos Individuales            | 1               |

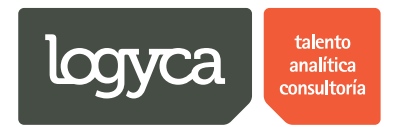

Paso 14. Debe diligenciarse la plantilla conservando el orden de las columnas plantilla forma del archivo.

|         | Trazabilidad                                      | d Pricats                                                                                            | Usuario Empresa Ocana<br>Administrador EDI | ^ |
|---------|---------------------------------------------------|----------------------------------------------------------------------------------------------------|--------------------------------------------|---|
|         | Inicio                                            | Cargue Masivo de productos                                                                           |                                            |   |
|         | Usuarios                                          | Datos del Archivo a Cargar                                                                           |                                            |   |
|         | Regiones                                          | Selectione el archivo: Seleccionar                                                                   |                                            |   |
|         | Atributos                                         | Descarger Plantila         2. Damos "Click" en "Seleccionar" y buscamos el archivo en nuestro equipo |                                            |   |
| )<br>:: | Calendario                                        | 1. Damos "Click" en<br>"Descargar Plantilla" para<br>RESULTADOS DE LA CARGA                          |                                            |   |
|         | Productos                                         | EAN 13 "Información de los Productos" scripción Acción                                               |                                            |   |
|         | Pricats                                           | K < 1 > H     Ir a 1 de 1 Ir     Mostrar 10 Cambiar                                                  | Item 0 to 0 of 0                           |   |
|         |                                                   |                                                                                                    |                                            |   |
|         |                                                   |                                                                                                    |                                            |   |
|         |                                                   |                                                                                                    |                                            |   |
|         |                                                   | LOGYCA SERVICIOS. Todos los derechos reservados.                                                     |                                            |   |
|         | Template Cargue Mxlsx<br>23,8/23,8 KB, 0 segundos |                                                                                                    | Mostrar todas las descargas                | × |

| Trazabilida                                                                                        | 1 Pricats                                                                                                    | Usuario Empresa Ocana<br>Administrador EDI |
|----------------------------------------------------------------------------------------------------|----------------------------------------------------------------------------------------------------|--------------------------------------------|
| Inicio                                                                                             | Cargue Masivo de productos                                                                                                    |                                            |
| Usuarios                                                                                           | Datos del Archivo a Cargar                                                                                                    |                                            |
| Cadenas                                                                                            | Seleccione el archivo:                                                                                                    |                                            |
| Atributos                                                                                          | <ul> <li>Template Cargue Masivo Productos UN y PQ1 v3 - Consolidado.xlsx × Elminar</li> </ul>                                                                |                                            |
| Calendario                                                                                         | Información de la carga                                                                                                    |                                            |
| Productos<br>Pricats                                                                               | 8,1%<br>Progreso Total                                                                                                    |                                            |
| Aqui la<br>herramienta nos<br>muestra el<br>"Estado" del<br>proceso de<br>"Cargue de<br>Productos" | Registros Procesados: 3<br>Cantidad a procesar: 37<br>Operacion Actual: Realizando Validaciones<br>Tiempo ejecutado: 00:00:02s<br>Tiempo Estimado: 00:00:03s |                                            |
| Template Cargue Mxlsx *                                                                            |                                                                                                    | ♥<br>Mostrar todas las descargas ×         |

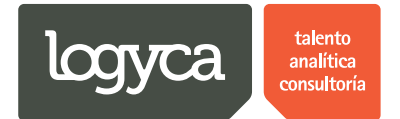

Paso 16. La herramienta no permite crear productos duplicados. En este proces**o**e validan los datos de "Codigo SAP" y "EAN 13", si esta información se repite en un producto la herramienta no lo creará.

|            | Trazabilida    | d F | ricats         |        |                                                         | Usuario Empresa Ocana<br>Administrador EDI |
|------------|----------------|-----|----------------|--------|---------------------------------------------------------|--------------------------------------------|
| Atributos  |                |     | Descargar Plan | tilla  | κλ. Εσδ. 42 - Cousoningenoviex χ. Similal.              |                                            |
| Calendario |                |     |                |        |                                                         |                                            |
| Reportes   |                |     |                |        | RESULTADOS DE LA CARGA                                  |                                            |
| Productos  |                |     | EAN 13         | Status | Descripción                                             | Acción                                     |
| Pricats    |                |     | 7702402202503  | ERROR  | Se presento error en la carga de los siguientes campos  | Ver                                        |
|            |                |     | 7702402045117  | ERROR  | Se presento error en la carga de los siguientes campos: | Ver                                        |
| >><br>     |                |     | 7702402045995  | ERROR  | Se presento error en la carga de los siguientes campos: | Ver                                        |
|            |                |     | 7702398026725  | ERROR  | Se presento error en la carga de los siguientes campos: | Ver                                        |
|            |                |     | 7702398026985  | ERROR  | Se presento error en la carga de los siguientes campos: | Ver                                        |
|            |                |     | 7702402044912  | ERROR  | Se presento error en la carga de los siguientes campos: | Ver                                        |
|            |                |     | 7702402046053  | ERROR  | Se presento error en la carga de los siguientes campos: | Ver                                        |
|            |                |     | 7702402046862  | ERROR  | Se presento error en la carga de los siguientes campos: | Ver                                        |
| Aqu        | ií la          |     | 7702402047265  | ERROR  | Se presento error en la carga de los siguientes campos  | Ver                                        |
| mue        | estra el       |     | 7702402038478  | ERROR  | Se presento error en la carga de los siguientes campos  | Ver                                        |
| "Res       | sultado" del   |     | K (123         | 4 ▶ ▶  | Ir a 1 de 4 Ir Mostrar 10 Cambiar                       | Item 1 to 10 of 37                         |
| Ca         | Ingue          | )   |                |        | LOGYCA SERVICIOS. Todos los derechos reservados.        |                                            |
| Template C | Cargue Mxlsx * |     |                |        |                                                         | Mostrar todas las descargas                |

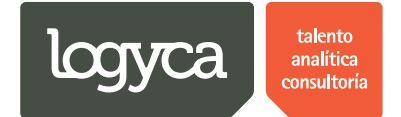

### 12. Revisión de PRICATS

El "Administrador EDI" podrá revisar los diferentes PRICATS que le sean enviados o que se encuentren en cualquiera de los estados. Al poder revisar los PRICATS el "Administrador EDI" conocerá el comportamiento de los movimientos de estos.

### a. Revisar PRICATS

|       | Trazabilida                       | d Prio    | cats                                           |                 |                          |               |                                               |                |                |          | Usuario Empresa<br>Administra | Ocana<br>dor EDI |  |  |
|-------|-----------------------------------|-----------|------------------------------------------------|-----------------|--------------------------|---------------|-----------------------------------------------|----------------|----------------|----------|-------------------------------|------------------|--|--|
|       | Inicio                            | Proc      | luct                                           | os              |                          |               |                                               |                |                |          |                               |                  |  |  |
|       | Usuarios                          |           |                                                |                 | Busc                     | ar            |                                               |                |                |          |                               |                  |  |  |
|       | Regiones                          | Ac        | Adicionar Producto (🕲 Carga Masiva 🔗 Refrescar |                 |                          |               |                                               |                |                |          |                               |                  |  |  |
|       | Cadenas<br>Atributos              | Editar    | PQs                                            | Habilitado      | Empresa                  | Codigo<br>SAP | Descripción corta                             | EAN 13         | ITF 14         | Embalaje | Descripción de categoria      | IVA              |  |  |
|       | Calendario                        | ø         | *                                              |                 | Empresa Pruebas<br>Ocana | 9876          | PRODUCTO DE PRUEBA - 2                        | 7770123454343  | 17770123454343 | 12       | Pan                           | SI               |  |  |
|       | Reportes                          | Ø         | *                                              |                 | Empresa Pruebas<br>Ocana | 9876          | Caja de Galletas                              | 7770123454342  | 17770123454342 | 12       | Comestibles                   | si               |  |  |
|       | Productos                         | ø         | *                                              | V               | Empresa Pruebas<br>Ocana | 1011974       | Caja BOCATTO Cono x 12un Pruebas<br>categoria | 27702006912888 | 4568568        | 1        | Helado Agua Individual        | 1                |  |  |
|       | Pricats                           | 1.11      | 1                                              |                 | Empresa Pruebas<br>Ocana | 1018327       | Vaso BOCATTO Bocadittos Areq.Crisp 144gr      | 7702006912884  | 17709990092568 | 1        | Helados                       | 1                |  |  |
|       | en "Pricats"                      | .к        | *                                              |                 | Empresa Pruebas<br>Ocana | 1015545       | Caja BOCATTO Vaso x 24un                      | 17709990092568 | 2134635        | 1        | Helado Agua Individual        | 1                |  |  |
|       |                                   |           | *                                              |                 | Empresa Pruebas<br>Ocana | P01           | Producto Empresa Ocana                        | 7709990573336  |                | 12       | Categoria Interna             | 16               |  |  |
|       |                                   | Ø         | *                                              |                 | Empresa Pruebas<br>Ocana | 987           | Producto Demo 2 Julio                         | 776234         |                | 12       | 12312                         | 16               |  |  |
|       |                                   | Ø         | *                                              |                 | Empresa Pruebas<br>Ocana | 1007023       | Paleta ALOHA Naranja x 65g x 20un             | 7709990092561  | 45745          | 1        | Helado Agua Individual        | 1                |  |  |
| dinst | estcloud cloudann net/pricatsV2/S | /Opera    | tion/Pr                                        | ✓<br>icats asny | Empresa Pruebas<br>Ocana | P02           | Producto de Pruebas de 14 digitos             | 27702006912888 |                | 12       | Categoria Interna             | 12               |  |  |
| 4     | Template Cargue Mxlsx             | ice opera |                                                | .cacaraspx      |                          |               |                                               |                |                |          | Mostrar todas                 | las descarg      |  |  |

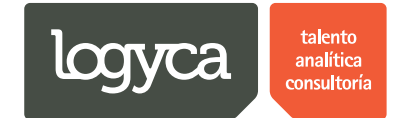

Paso 2.

| Trazabilid                                                                                     | lad Pricats                                                                                                    | Usuario Empresa Ocana<br>Administrador EDI |
|------------------------------------------------------------------------------------------------|----------------------------------------------------------------------------------------------------|--------------------------------------------|
| Inicio                                                                                         | PRICATS                                                                                                    |                                            |
| Usuarios<br>Regiones<br>Cadenas<br>Atributos<br>Calendario<br>Reportes<br>Productos<br>Pricats | Buscar PRICATS  Estado del pricat En revisión Código SAP Descripción Unimero de PRICAT Lace 2. Damos "Click" en "Buscar" Tipo de acción Cadena Cadena Cadena Cadena Cadena Cadena | Observaciones                              |
| Template Cargue Mxlax                                                                          | LOGYCA SERVICIOS. Todos los derechos reservados.                                                                                                    | 4 Mostrar todas las descargas              |

#### Paso 3.

|    | Trazabilida                         | ad F | Pricats                                      |                    |                 |                    |     |                       |                          | <b>8</b> " | suario Empresa Ocana<br>Administrador EDI |       |   |
|----|-------------------------------------|------|----------------------------------------------|--------------------|-----------------|--------------------|-----|-----------------------|--------------------------|------------|-------------------------------------------|-------|---|
|    | Inicio                              | Ы    | RICATS                                       |                    |                 |                    |     |                       |                          |            |                                           |       | 1 |
|    | Usuarios                            | В    | uscar PRICATS                                |                    |                 |                    |     |                       |                          |            |                                           |       |   |
|    | Regiones                            |      |                                              |                    |                 |                    |     |                       |                          |            |                                           |       |   |
|    | Cadenas                             |      | Estado del pricat En proceso                 |                    |                 | T                  |     | Código SAP            |                          |            |                                           |       |   |
|    | Atributos                           |      | Número de PRICAT                             |                    |                 |                    |     | Descripción           |                          |            |                                           |       |   |
| ** | Calendario                          |      | Buscar                                       |                    |                 |                    |     |                       |                          |            |                                           |       |   |
|    | Reportes                            |      | Acción Cance                                 | ar Id PRICAT       | Tino de acción  | Cadena             | _   | Solicitante           | Fecha creación           | Estado     | Observaciones                             |       |   |
|    | Aquí la herramienta                 | 7    | Cambiar estado                               | 1806141104         | Modificacion    | Comerciante de P   | Pru | ueb Solicitante Ocana | 18/06/2014 11:04:35 a.m. | En proceso |                                           |       |   |
|    | nos muestra los<br>"PRICATS" que se |      | Cambiar estado                               | 1806141101         | Activacion      | Comerciante de P   | Pru | ueb Solicitante Ocana | 18/06/2014 11:01:15 a.m. | En proceso |                                           |       |   |
|    | encuentran en el                    |      | Cambiar estado                               | 1806141059         | Adicion         | Comerciante de P   | Pru | ueb Solicitante Ocana | 18/06/2014 10:59:56 a.m. | En proceso |                                           |       |   |
|    | "Estado" seleccionado               |      | Cambiar estado                               | 1806140928         | Modificacion    | Comerciante de P   | Pru | ueb Solicitante Ocana | 18/06/2014 09:28:48 a.m. | En proceso |                                           |       |   |
|    |                                     |      | Si queremos "Car<br>Estado" damos "C<br>aquí | nbiar el<br>Nick'' |                 |                    |     |                       |                          |            |                                           |       |   |
|    |                                     |      |                                              | LOGY               | CA SERVICIOS. 1 | Fodos los derechos | s r | reservados.           |                          |            |                                           |       |   |
| Q  | Template Cargue Mxlsx               | ·    |                                              |                    |                 |                    |     |                       |                          | 1          | Mostrar todas las desca                   | irgas | × |

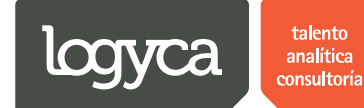

Paso 4.

|                | Trazabilidad P                       | ricats | i i                  |                                      |                             |                   |             |        |         |                  | 2                   | Usuario Empre<br>Adminis | sa Ocana<br>trador EDI |
|----------------|--------------------------------------|--------|----------------------|--------------------------------------|-----------------------------|-------------------|-------------|--------|---------|------------------|---------------------|--------------------------|------------------------|
| Cadenas        |                                      | N      | umero del PRICAT     | 1806141101                           |                             |                   |             |        |         |                  |                     |                          |                        |
| Atributos      |                                      | Т      | po de acción Activ   | vacion                               |                             |                   | Cadena      | Come   | rciante | de Prueb         |                     |                          |                        |
| Calendario     | 0                                    | Co     | digo EAN13           | Descripción                          | Fecha de activación         | Fecha fin         | al          | Precio | EAN14   | Categoria<br>GS1 | Unidad de<br>medida | Tipo de<br>unidad        | Embalaje               |
| Reportes<br>Aq | quí la herramienta                   | 100    | 7023 7709990092561   | Paleta ALOHA Naranja x 65g x<br>20un | 08/06/2014 12:00:00<br>a.m. | 19/06/201<br>a.m. | 14 12:00:00 | 987    | 45745   |                  |                     |                          | 1                      |
| Pric "De       | es muestra el<br>etalle General" del |        |                      | Volver a crear PRICAT                |                             |                   |             |        |         |                  |                     |                          | ,                      |
| "PF            | RICAT"                               |        | ambiar estado del    | PRICAT                               |                             |                   |             |        |         |                  |                     |                          |                        |
|                |                                      |        | Estado               |                                      | Fecha de cambio             | ,                 |             |        |         | (                | Observaciones       |                          |                        |
|                | ruí la harramienta                   | 4      | Aplicado Logyca Sync |                                      | 18/06/2014 11:54            | :54 a.m.          |             |        |         |                  |                     |                          |                        |
| nos            | os muestra la                        | ſ      | Generado             |                                      | 18/06/2014 11:01            | :15 a.m.          |             |        |         |                  |                     |                          |                        |
| "Tr<br>"Ev     | razabilidad" de<br>Ventos"           |        | Nuevo estado         | Aplicado Logyca Sync 🔹               | Fecha de aplica             | ación             | 09/07/2014  |        |         | Observac         | iones               |                          |                        |
|                |                                      |        |                      | Cambiar estado                       |                             |                   |             |        |         | Cano             | elar                |                          |                        |
|                |                                      |        |                      |                                      |                             |                   |             |        |         |                  |                     |                          |                        |
|                |                                      |        |                      |                                      |                             |                   |             |        |         |                  |                     |                          | _                      |
| · Tourstate    | e Carque Mxlsx *                     |        |                      |                                      |                             |                   |             |        |         |                  |                     | Mostrar tod              | as las descargas       |

#### Paso 5.

| Trazabilidad Pric         | icats 🗧                                                                                                    | Jsuario Empresa Ocana<br>Administrador EDI |
|---------------------------|----------------------------------------------------------------------------------------------------|--------------------------------------------|
| Cadenas                   | Numero del PRICAT 1806141101                                                                                           |                                            |
| Atributos                 | Tipo de acción         Activacion         Cadena         Comerciante de Prueb                                          |                                            |
| Calendario                | Codigo EAN13 Descripción Fecha de activación Fecha final Precio EAN14 GS1 medida de SAP                                | Tipo de Embalaje                           |
| Reportes                  | 1007023 7709990092561 Paleta ALOHA Naranja x 65g x 08/06/2014 12:00:00 19/06/2014 12:00:00 987 45745<br>20un a.m. a.m. | 1                                          |
| Productos Pricats         | Volver a crear PRICAT                                                                                                  |                                            |
|                           | Cambiar estado del PRICAT                                                                                              |                                            |
|                           | Estado Fecha de cambio Observaciones                                                                                   |                                            |
|                           | Aplicado Logyca Sync 18/06/2014 11:54:54 a.m. 2. Seleccionamos la                                                      | 3. Digitamos las                           |
| 1. Seleccionamos el       | Generado 18/06/2014 11:01:15 a.m.                                                                                      | Observaciones                              |
| "Nuevo Estado"            | Nuevo estado Aplicado Logyca Sync 🔹 Fecha de aplicación 09/07/2014 🔟 Observaciones PRUEB                               | A                                          |
|                           | Cambiar estado Cancelar                                                                                                |                                            |
| 4. Damos "Click" en "Camb | biar Estado"                                                                                                    |                                            |
| Template Cargue Mxlsx     |                                                                                                    | Mostrar todas las descargas ×              |

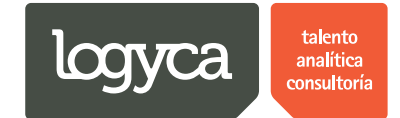

Paso 6.

| Trazabilid            | lad Pricats                                                                                                    | Usuario Empresa Ocana<br>Administrador EDI |
|-----------------------|----------------------------------------------------------------------------------------------------|--------------------------------------------|
| Inicio                | PRICATS                                                                                                    |                                            |
| Usuarios<br>Regiones  | Buscar PRICATS                                                                                                    |                                            |
| Cadenas<br>Atributos  | Estado del pricat     Terminado <ul> <li>Código SAP</li> <li>Número de PRICAT</li> <li>1. Seleccionamos "Otros Estados"</li> <li>Estados"</li> <li>Estados</li> <li>Estados</li></ul> |                                            |
| Productos<br>Pricats  | Acc 2. Damos "Click" en<br>No re "Buscar" Tipo de acción Cadena Solicitante Fecha creación Estado                                                                                                    | Observaciones                              |
|                       | LOGYCA SERVICIOS. Todos los derechos reservados.                                                                                                    |                                            |
| Template Cargue Mxlsx | ·                                                                                                    | Mostrar todas las descargas ×              |

#### Paso 7.

| Trazabilio            | lad Pricats                                                                | Usuario Empresa Ocana<br>Administrador EDI |
|-----------------------|----------------------------------------------------------------------------|--------------------------------------------|
| Inicio                | PRICATS                                                                    |                                            |
| Usuarios              | Buscar PRICATS                                                             |                                            |
| Cadenas               | Estado del pricat Terminado 🔻 Código SAP                                   |                                            |
| Atributos             | Número de PRICAT Descripción                                               |                                            |
| Calendario            | Buscar                                                                     |                                            |
| Productos             | Acción Cancelar Id PRICAT Tipo de acción Cadena Solicitante Fecha creación | Estado Observaciones                       |
| Pricats               | Aqui la herramienta nos<br>muestra el "Detalle" de la<br>"Acción" final    | reminau                                    |
|                       | LOGYCA SERVICIOS. Todos los derechos reservados.                           |                                            |
| Template Cargue Mxlsx |                                                                            | Mostrar todas las descargas                |